# Introduction

This guide gives you step by step instructions for setting up the OptiTune Management Server (OTMS) on a Windows Server.

# **Table of Contents**

| Introduction                                | 1  |
|---------------------------------------------|----|
| System Requirements                         | 2  |
| Setup Instructions                          | 2  |
| IIS Website Setup                           | 2  |
| IIS Role Installation                       | 2  |
| OptiTune Website Setup                      |    |
| Folder Permissions                          |    |
| SQL Server Database Setup                   |    |
| SQL Server Setup                            |    |
| Install SQL Server Management Studio (SSMS) |    |
| OptiTune Database Setup                     | 55 |
| Geo Location Setup                          | 67 |
| Web.Config Customization                    | 70 |
| SMTP Server Setup                           | 72 |
| Local SMTP Server configuration             | 73 |
| Twilio.com Setup                            |    |
| Post Installation                           | 82 |
| Setting up your account                     | 83 |
| Summary                                     |    |

# **System Requirements**

The OptiTune management server requires the following

- Windows Server 2016
- Microsoft SQL Server 2017 (Express or Standard)
- Xeon class CPU
- 8GB RAM (16 GB recommended)
- 25GB Free Hard Disk Space

It is recommended to install the SQL Database on an SSD, preferably a PCI Express NVMe SSD if one is available.

## **Setup Instructions**

A sales or customer support representative will give you a link to download the OptiTune Management Server binaries, usually in zip file format. Expand the zip file to the following directory on your hard drive: C:\optitune

Once expanded, the contents of C:\optitune should look like the following:

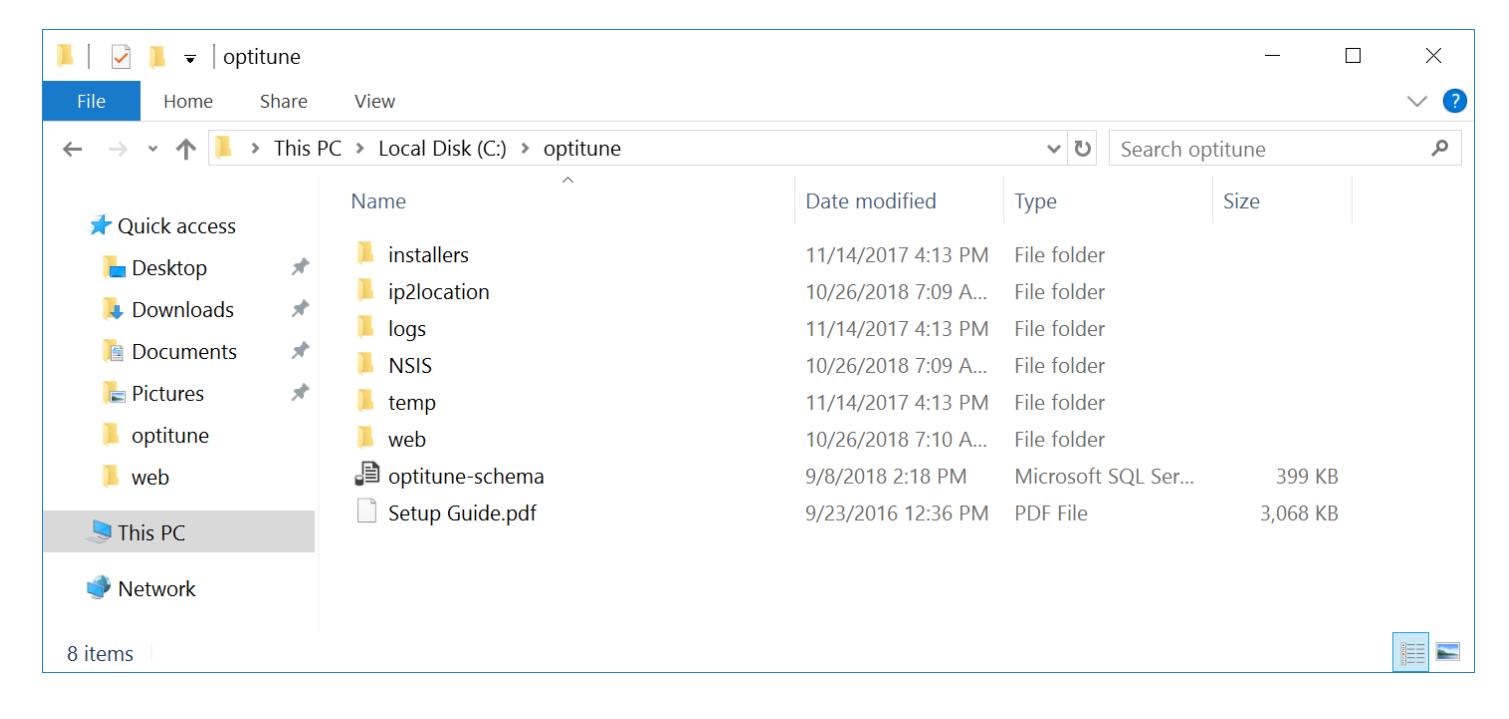

### **IIS Website Setup**

First, you will need to install an IIS Website for OptiTune.

### **IIS Role Installation**

If you have not already installed the IIS role on the server, you need to do so.

Start the "Server Manager" from the desktop

| 🚡 Server Manager                                                                  |                                                              | - 🗆 X                     |
|-----------------------------------------------------------------------------------|--------------------------------------------------------------|---------------------------|
| Server Manager • Dashbo                                                           | ard 🛛 🗸 🖉   🚩 Manage Iools                                   | <u>V</u> iew <u>H</u> elp |
| WELCOME TO SERVER I                                                               | /ANAGER                                                      | ^                         |
| Local Server     All Servers     File and Storage Services ▷                      | 1 Configure this local server                                |                           |
|                                                                                   | 2 Add roles and features                                     |                           |
|                                                                                   | 3 Add other servers to manage                                |                           |
| WHAT'S NEW                                                                        | 4 Create a server group                                      |                           |
|                                                                                   | 5 Connect this server to cloud services                      |                           |
| LEARN MORE                                                                        |                                                              | Hide                      |
| ROLES AND SERVER GR<br>Roles: 1   Server groups: 1<br>File and Storag<br>Services | OUPS<br>  Servers total: 1<br>e 1 Local Server 1 All Servers | 1                         |
| • Manageability                                                                   | Manageability     Manageability                              |                           |
| Events                                                                            | Events Events                                                |                           |
| Performance                                                                       | 3 Services 3 Services                                        |                           |
| BPA results                                                                       | Performance Performance                                      |                           |
|                                                                                   | BPA results BPA results                                      |                           |
|                                                                                   | 10/26/2018 12:45 AM 10/26/2018                               | 12:45 AM                  |

Go to the "Manage" link at the top right and select "Add Roles or Features"

| 🚡 Add Roles and Features Wizard       |                                                                                                    | _                       |                        | ×          |
|---------------------------------------|----------------------------------------------------------------------------------------------------|-------------------------|------------------------|------------|
| Before you begin                      |                                                                                                    | DESTINA<br>EC2AM        | ITION SERV             | /ER<br>DDT |
| Before You Begin<br>Installation Type | This wizard helps you install roles, role services, or features. You determine which r<br>features to install based on the computing needs of your organization, such as sha<br>hosting a website.                                                                                                    | oles, role<br>aring doc | services,<br>uments, o | , or<br>or |
| Server Selection<br>Server Roles      | To remove roles, role services, or features:<br>Start the Remove Roles and Features Wizard                                                                                                    |                         |                        |            |
| Features<br>Confirmation<br>Results   | <ul> <li>Before you continue, verify that the following tasks have been completed:</li> <li>The Administrator account has a strong password</li> <li>Network settings, such as static IP addresses, are configured</li> <li>The most current security updates from Windows Update are installed</li> <li>If you must verify that any of the preceding prerequisites have been completed, cl complete the steps, and then run the wizard again.</li> </ul> | ose the w               | vizard,                |            |
|                                       | To continue, click Next.                                                                                                    |                         |                        |            |
|                                       | Skip this page by default                                                                                                    |                         |                        |            |
|                                       | < <u>P</u> revious <u>Next</u> > Inst                                                                                                    | all                     | Cance                  | :I         |

Select installation type

### DESTINATION SERVER EC2AMAZ-482GODT

# Before You Begin Installation Type Server Selection Server Roles Features Confirmation Results Server Roles Features Confirmation Results Previous Results Server Roles Features Confirmation Results Server Beletion Server Beletion Server Beletion Server Beletion Server Beletion Server Beletion Server Beletion Server Beletion Server Beletion Server Beletion Server Beletion Configure a single server by adding roles, role services, and features. Server Beletion Install required role services for Virtual Desktop Infrastructure (VDI) to create a virtual machine-based or session-based desktop deployment. Server Selection Server Selection Server Selection Server Beletion Results Server Beletion Server Beletion Beletion Beletion Beletion Server Beletion Beletion Beletion Beletion Beletion Beletion Beletion Beletion Beletion Beletion Beletion Beletion Beletion Beletion Beletion Beletion Beletion Beletion Beletion Beletion Beletion Beletion Beletion Beletion Beletion Beletion Beletion Beletion Beletion Beletion Beletion Beletio

| 📥 Add Roles and Features Wizard | ł                                                                                                    |                                                                       |                                                                                                    | -                                     |                       | ×          |
|---------------------------------|----------------------------------------------------------------------------------------------------|-----------------------------------------------------------------------|----------------------------------------------------------------------------------------------------|---------------------------------------|-----------------------|------------|
| Select destination              | n server                                                                                                    |                                                                       |                                                                                                    | DESTINA<br>EC2AM                      | TION SER              | VER<br>DDT |
| Before You Begin                | Select a server or a virtua                                                                                                    | l hard disk on which                                                  | to install roles and features.                                                                             |                                       |                       |            |
| Installation Type               | Select a server from the server from the se | he server pool                                                        |                                                                                                    |                                       |                       |            |
| Server Selection                | <ul> <li>Select a virtual hard d</li> </ul>                                                                                                    | lisk                                                                  |                                                                                                    |                                       |                       |            |
| Server Roles                    | Server Pool                                                                                                    |                                                                       |                                                                                                    |                                       |                       |            |
| Features                        |                                                                                                    |                                                                       |                                                                                                    |                                       |                       |            |
| Confirmation                    | Filter:                                                                                                    |                                                                       |                                                                                                    |                                       |                       |            |
| Results                         | Name                                                                                                    | IP Address                                                            | Operating System                                                                                           |                                       |                       |            |
|                                 | EC2AMAZ-482GODT                                                                                                    | 172.30.4.241                                                          | Microsoft Windows Server 201                                                                               | l6 Datacente                          | r                     |            |
|                                 | 1 Computer(s) found<br>This page shows servers t<br>and that have been adde<br>newly-added servers from                                                                                                    | that are running Win<br>d by using the Add S<br>n which data collecti | dows Server 2012 or a newer rele<br>Servers command in Server Manag<br>on is still incomplete are not show | ase of Windo<br>ger. Offline s<br>vn. | ows Serv<br>ervers ar | er,<br>1d  |
|                                 |                                                                                                    | < <u>P</u> re                                                         | vious <u>N</u> ext >                                                                                       | Install                               | Cance                 | al         |

| 📥 Add Roles and Features Wizard                                                                                                    |                                                                                                    | - 🗆 X                                                                                                    |
|----------------------------------------------------------------------------------------------------|----------------------------------------------------------------------------------------------------|----------------------------------------------------------------------------------------------------|
| Add Roles and Features Wizard Select server roles Before You Begin Installation Type Server Selection Server Roles Features Confirmation Results | Select one or more roles to install on the selected server.  Roles  Active Directory Lightweight Directory Services Active Directory Rights Management Services Device Health Attestation DHCP Server DNS Server Fax Server Fax Server File and Storage Services (1 of 12 installed) Host Guardian Service Hyper-V MultiPoint Services Network Controller | <ul> <li>— — — X</li> <li>DESTINATION SERVER<br/>EC2AMAZ-482GODT</li> <li>Description</li> <li>Web Server (IIS) provides a reliable,<br/>manageable, and scalable Web<br/>application infrastructure.</li> </ul> |
|                                                                                                    | Network Policy and Access Services         Print and Document Services         Remote Access         Remote Desktop Services         Volume Activation Services         Web Server (IIS)         Windows Deployment Services         Windows Server Essentials Experience         Windows Server Update Services         Vindows Server Update Services   | > <u>Install</u> Cancel                                                                                                    |

Click the checkbox next to "Web Server (IIS)"

| 🚡 Add Roles and Features Wizard 🛛 🗙 🗙                                                                        |  |
|----------------------------------------------------------------------------------------------------|--|
| Add features that are required for Web Server (IIS)?                                                         |  |
| The following tools are required to manage this feature, but do not have to be installed on the same server. |  |
| <ul> <li>Web Server (IIS)</li> <li>Management Tools         [Tools] IIS Management Console     </li> </ul>   |  |
| ✓ Include management tools (if applicable)     Add Features   Cancel                                         |  |

A dialog box will come up, click "Add Features".

| Add Roles and Features Wizard |                                                                                                    | – 🗆 X                                                                                                    |
|-------------------------------|----------------------------------------------------------------------------------------------------|----------------------------------------------------------------------------------------------------|
| Add Roles and Features Wizard | Select one or more roles to install on the selected server.  Roles  Active Directory Lightweight Directory Services Active Directory Rights Management Services Device Health Attestation DHCP Server DNS Server Fax Server Fax Server File and Storage Services (1 of 12 installed) Host Guardian Service Hyper-V MultiPoint Services Network Controller Network Controller Network Policy and Access Services Print and Document Services Remote Access Remote Access Remote Desktop Services Volume Activation Services | - C X      DESTINATION SERVER     EC2AMAZ-482GODT      Meb Server (IIS) provides a reliable,     manageable, and scalable Web     application infrastructure. |
|                               | Web Server (IIS)     Windows Deployment Services     Windows Server Essentials Experience     Windows Server Ledets Consistent                                                                                                    |                                                                                                    |
|                               | windows server opdate services                                                                                                    |                                                                                                    |
|                               | < <u>Previous</u> <u>N</u> ex                                                                                                    | xt > Install Cancel                                                                                                    |

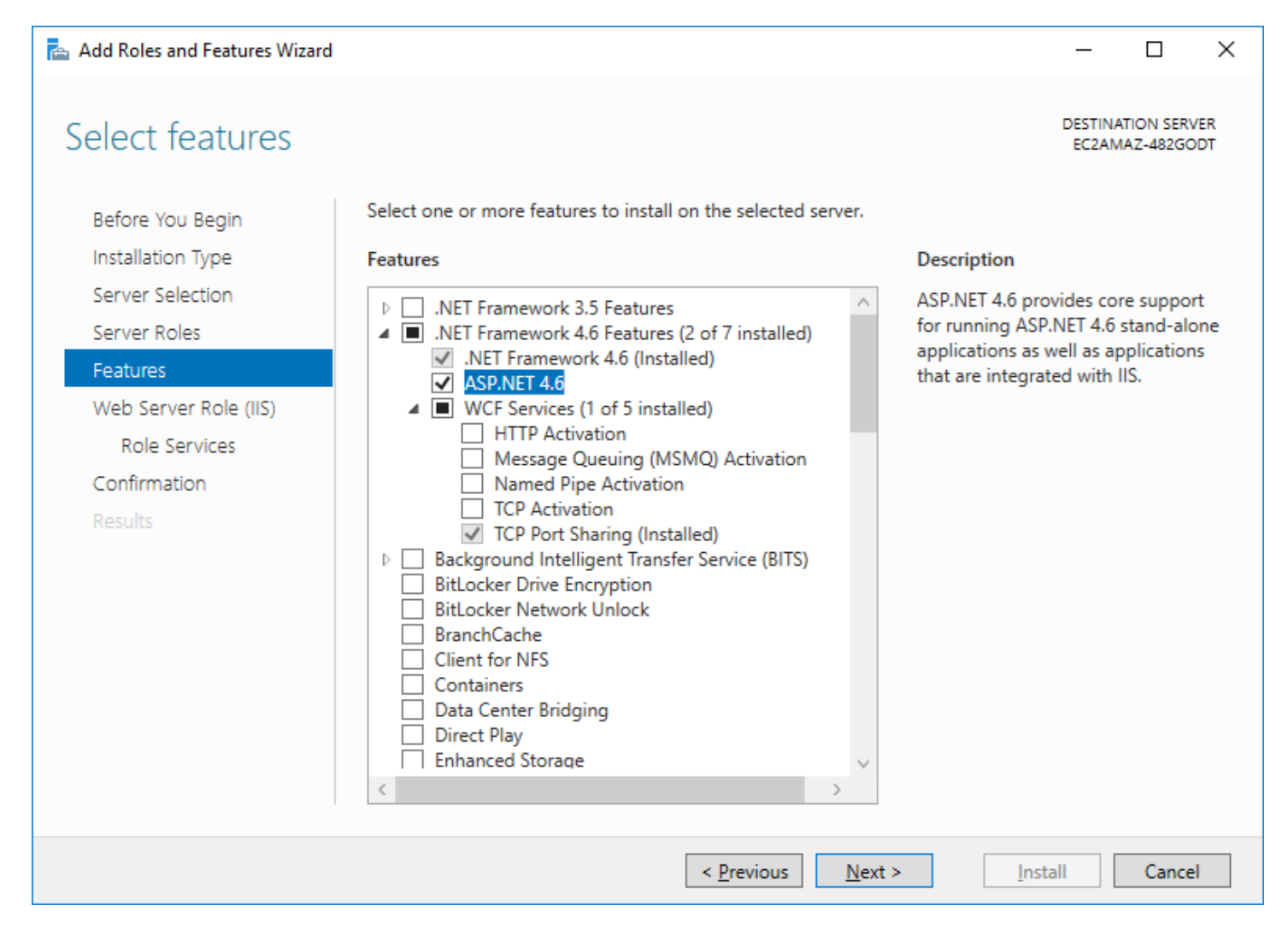

Select "ASP.NET 4.6".

| 📥 Add Roles and Features Wizard |                                                                              | - 🗆 X                                                |
|---------------------------------|------------------------------------------------------------------------------|------------------------------------------------------|
| Select features                 |                                                                              | DESTINATION SERVER<br>EC2AMAZ-482GODT                |
| Before You Begin                | Select one or more features to install on the selected server.               |                                                      |
| Installation Type               | Features                                                                     | Description                                          |
| Server Selection                | INET Framework 3.5 Features                                                  | HTTP Activation supports process                     |
| Server Roles                    | INET Framework 4.6 Features (2 of 7 installed)                               | activation via HTTP. Applications                    |
| Features                        | <ul> <li>NET Framework 4.6 (Installed)</li> <li>ASP.NET 4.6</li> </ul>       | and stop dynamically in response to                  |
| Web Server Role (IIS)           | WCF Services (1 of 5 installed)                                              | work items that arrive over the<br>network via HTTP. |
| Role Services                   | Message Queuing (MSMQ) Activation                                            |                                                      |
| Confirmation                    | Named Pipe Activation     TCD Activation                                     |                                                      |
| Results                         | TCP Port Sharing (Installed)                                                 |                                                      |
|                                 | Background Intelligent Transfer Service (BITS)     Bitlocker Drive Excention |                                                      |
|                                 | BitLocker Network Unlock                                                     |                                                      |
|                                 | BranchCache Client for NES                                                   |                                                      |
|                                 | Containers                                                                   |                                                      |
|                                 | Data Center Bridging                                                         |                                                      |
|                                 | Enhanced Storage                                                             |                                                      |
|                                 | < >>                                                                         |                                                      |
|                                 |                                                                              |                                                      |
|                                 | < <u>P</u> revious <u>N</u> ext                                              | > Install Cancel                                     |

Expand WCF Services, and select "HTTP Activation"

| Add features that are req                                           | uired for HTTP Activation?            |
|---------------------------------------------------------------------|---------------------------------------|
| ou cannot install HTTP Activation<br>r features are also installed. | on unless the following role services |
| <ul> <li>Web Server (IIS)</li> <li>Web Server</li> </ul>            |                                       |
| <ul> <li>Application Develop</li> </ul>                             | ment                                  |
| ASP.NET 4.6                                                         |                                       |
| ISAPI Extensions                                                    |                                       |
| NFT Extensibility                                                   | 4.6                                   |
| <ul> <li>Windows Process Activation</li> </ul>                      | 1 Service                             |
| Configuration APIs                                                  |                                       |
| Process Model                                                       |                                       |
| Include management tools                                            | (if applicable)                       |
|                                                                     | ···                                   |
|                                                                     |                                       |

Click "Add Features"

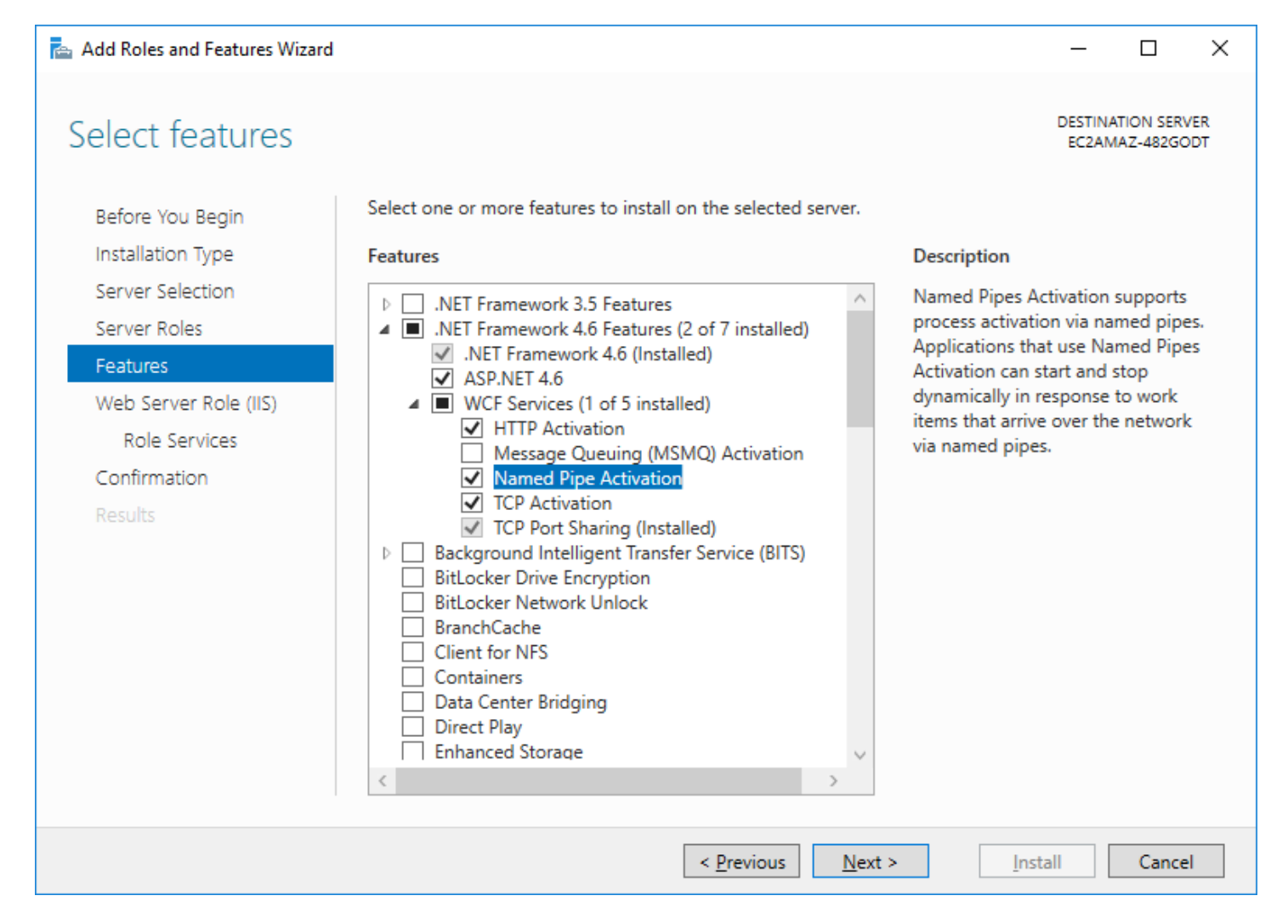

Select "Named Pipe Activation", and "TCP Activation" as well

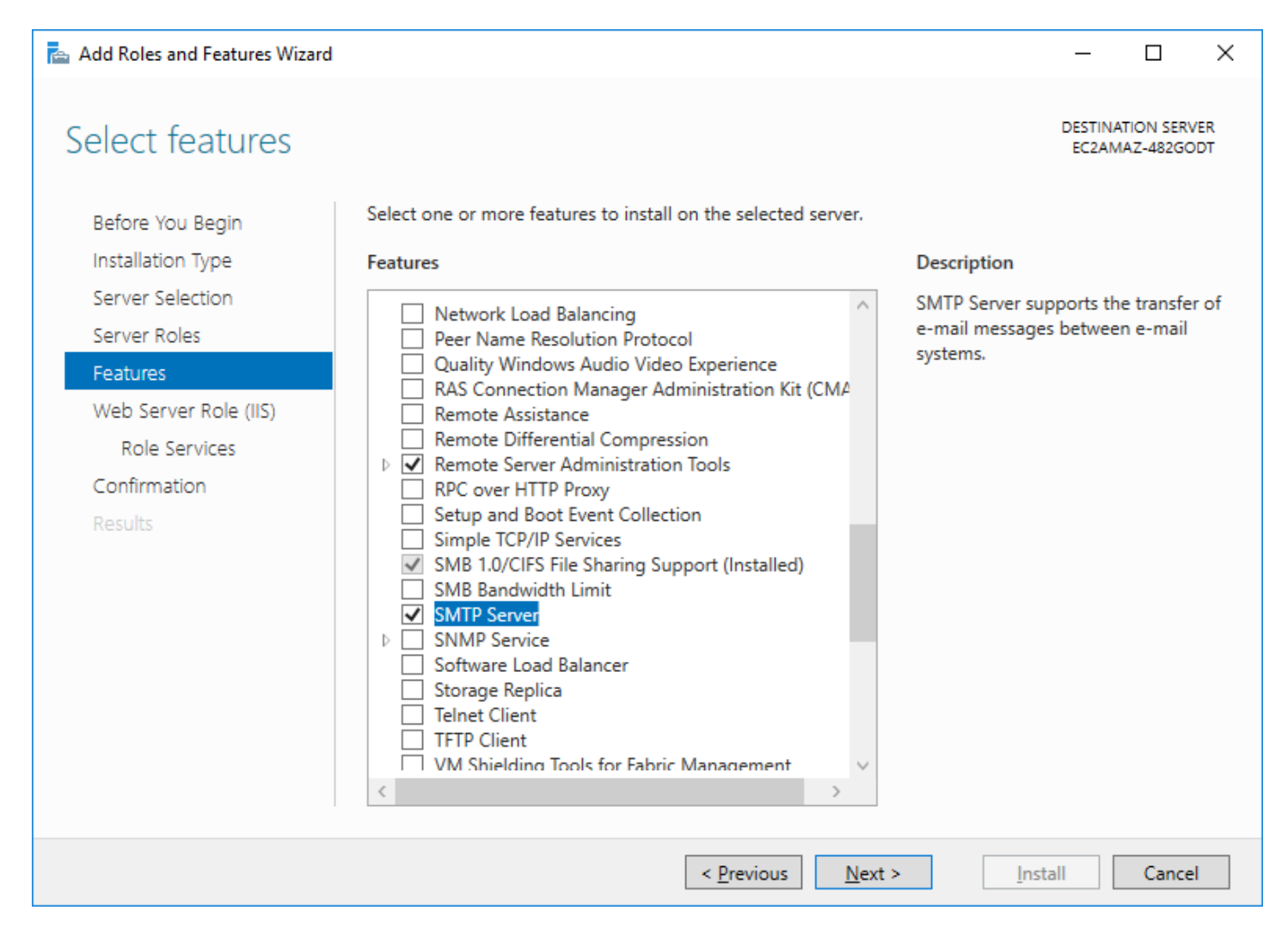

Scroll down and also select "SMTP Server", if you are going to use the built in SMTP server on the windows server. Accept the defaults for the dialog box that comes up. Finally, click "Next".

| 🚡 Add Roles and Features Wizard                                                       |                                                                                                    | _                                 |                                     | ×              |
|---------------------------------------------------------------------------------------|----------------------------------------------------------------------------------------------------|-----------------------------------|-------------------------------------|----------------|
| Web Server Role                                                                       | (IIS)                                                                                                    | DESTINA<br>EC2AM                  | TION SERV<br>AZ-482GO               | 'ER<br>DT      |
| Before You Begin<br>Installation Type<br>Server Selection<br>Server Roles<br>Features | Web servers are computers that let you share information over the Internet, or thro<br>extranets. The Web Server role includes Internet Information Services (IIS) 10.0 with<br>diagnostic and administration, a unified Web platform that integrates IIS 10.0, ASP.<br>Communication Foundation. | ough intra<br>enhance<br>NET, and | anets anc<br>ed securit<br>I Window | i<br>ty,<br>is |
| Web Server Role (IIS)<br>Role Services<br>Confirmation<br>Results                     | <ul> <li>The default installation for the Web Server (IIS) role includes the installation of role enable you to serve static content, make minor customizations (such as default of errors), monitor and log server activity, and configure static content compression</li> </ul>                 | ble servic<br>documen<br>n.       | es that<br>ts and H1                | ГТР            |
|                                                                                       | More information about Web Server IIS                                                                                                    |                                   |                                     |                |
|                                                                                       | < <u>P</u> revious <u>Next</u> > <u>I</u> nst                                                                                                    | all                               | Cance                               |                |

**Click Next** 

п

# Select role services

Before You Begin Installation Type Server Selection Server Roles Features Web Server Role (IIS) Role Services Confirmation Results

Select the role services to install for Web Server (IIS)

| ▲ ✓ Web Server                             | Web Server provides support for HTML     |
|--------------------------------------------|------------------------------------------|
| ▲ Common HTTP Features                     | Web sites and optional support for       |
| Default Document                           | ASP.NET, ASP, and Web server extensio    |
| Directory Browsing                         | You can use the Web Server to host an    |
| HTTP Errors                                | internal or external Web site or to prov |
| Static Content                             | an environment for developers to creat   |
| UTTD Padiraction                           | Web-based applications.                  |
|                                            |                                          |
| VebDAV Publishing                          |                                          |
| Health and Diagnostics                     |                                          |
| ✓ HTTP Logging                             |                                          |
| Custom Logging                             |                                          |
| Logging Tools                              |                                          |
| <ul> <li>ODBC Logging</li> </ul>           |                                          |
| <ul> <li>Request Monitor</li> </ul>        |                                          |
| ✓ Tracing                                  |                                          |
| Performance                                |                                          |
| Static Content Compression                 |                                          |
| Dynamic Content Compression                |                                          |
| ▲ ✓ Security                               |                                          |
| Request Filtering                          |                                          |
| Request Interning     Basic Authentication |                                          |
| Centralized SSL Certificate Support        |                                          |
| Client Cartificate Manaine Authentical     |                                          |
| Client Certificate Mapping Authenticat     | lon                                      |
| Digest Authentication                      |                                          |
| IIS Client Certificate Mapping Authent     | ication                                  |
| IP and Domain Restrictions                 |                                          |
| URL Authorization                          |                                          |
| <ul> <li>Windows Authentication</li> </ul> |                                          |
| Application Development                    |                                          |
| .NET Extensibility 3.5                     |                                          |
| <ul> <li>.NET Extensibility 4.6</li> </ul> |                                          |
| Application Initialization                 |                                          |
| ASP                                        |                                          |
| ASP.NET 3.5                                |                                          |
| ASP.NET 4.6                                |                                          |
| CGI                                        |                                          |
| ✓ ISAPI Extensions                         |                                          |
| ISADI Filters                              |                                          |
| Conjor Sido Includer                       |                                          |
| Visk Server Side Includes                  |                                          |
|                                            |                                          |
| ▲ FIP Server                               |                                          |
| FIP Service                                |                                          |
| FTP Extensibility                          |                                          |
| <ul> <li>Management Tools</li> </ul>       |                                          |
| <ul> <li>IIS Management Console</li> </ul> |                                          |
| 🛛 🗹 IIS 6 Management Compatibility         |                                          |
| IIS Management Scripts and Tools           |                                          |
| Management Service                         |                                          |
|                                            |                                          |
|                                            |                                          |
|                                            |                                          |
|                                            |                                          |

– 🗆 🗙

DESTINATION SERVER EC2AMAZ-482GODT **Important** - click on every single checkbox (including their child checkboxes), but leave FTP Server blank, and the defaults for "Management Tools". The selection should match the image above when you are done. You will be prompted with several popups while clicking on the checkboxes, and you should accept the defaults. Finally, click Next.

| 📥 Add Roles and Features Wizard |                                                                                                    | _                |                       | ×         |
|---------------------------------|----------------------------------------------------------------------------------------------------|------------------|-----------------------|-----------|
| Confirm installatio             | n selections                                                                                                 | DESTINA<br>EC2AM | TION SERV<br>AZ-482GO | 'ER<br>DT |
| Before You Begin                | To install the following roles, role services, or features on selected server, click Insta                   | н.               |                       |           |
| Installation Type               | Restart the destination server automatically if required                                                     |                  |                       |           |
| Server Selection                | Optional features (such as administration tools) might be displayed on this page be                          | cause th         | ey have               |           |
| Server Roles                    | been selected automatically. If you do not want to install these optional features, cl<br>their check boxes. | ick Previ        | ous to cle            | ear       |
| Features                        |                                                                                                    |                  |                       |           |
| Web Server Role (IIS)           | .NET Framework 4.6 Features                                                                                  |                  |                       | ^         |
| Role Services                   | ASP.NET 4.6                                                                                                  |                  |                       |           |
| Confirmation                    | WCF Services                                                                                                 |                  |                       |           |
| Results                         | HITP Activation                                                                                              |                  |                       |           |
|                                 |                                                                                                    |                  |                       |           |
|                                 |                                                                                                    |                  |                       |           |
|                                 | Remote Server Administration Tools                                                                           |                  |                       |           |
|                                 | Feature Administration Tools                                                                                 |                  |                       |           |
|                                 | Sivite Server tools                                                                                          |                  |                       |           |
|                                 | SMTP Server                                                                                                  |                  |                       | $\sim$    |
|                                 | Export configuration settings                                                                                |                  |                       |           |
|                                 | Specify an alternate source path                                                                             |                  |                       |           |
|                                 | < <u>P</u> revious <u>N</u> ext > <u>Insta</u>                                                               | ill              | Cance                 | I         |

Finally, click on the "Restart the destination server automatically if required" checkbox, and click on "Install" to add the IIS Role and SMTP server on the Windows Server.

The computer may restart after the installation has finished.

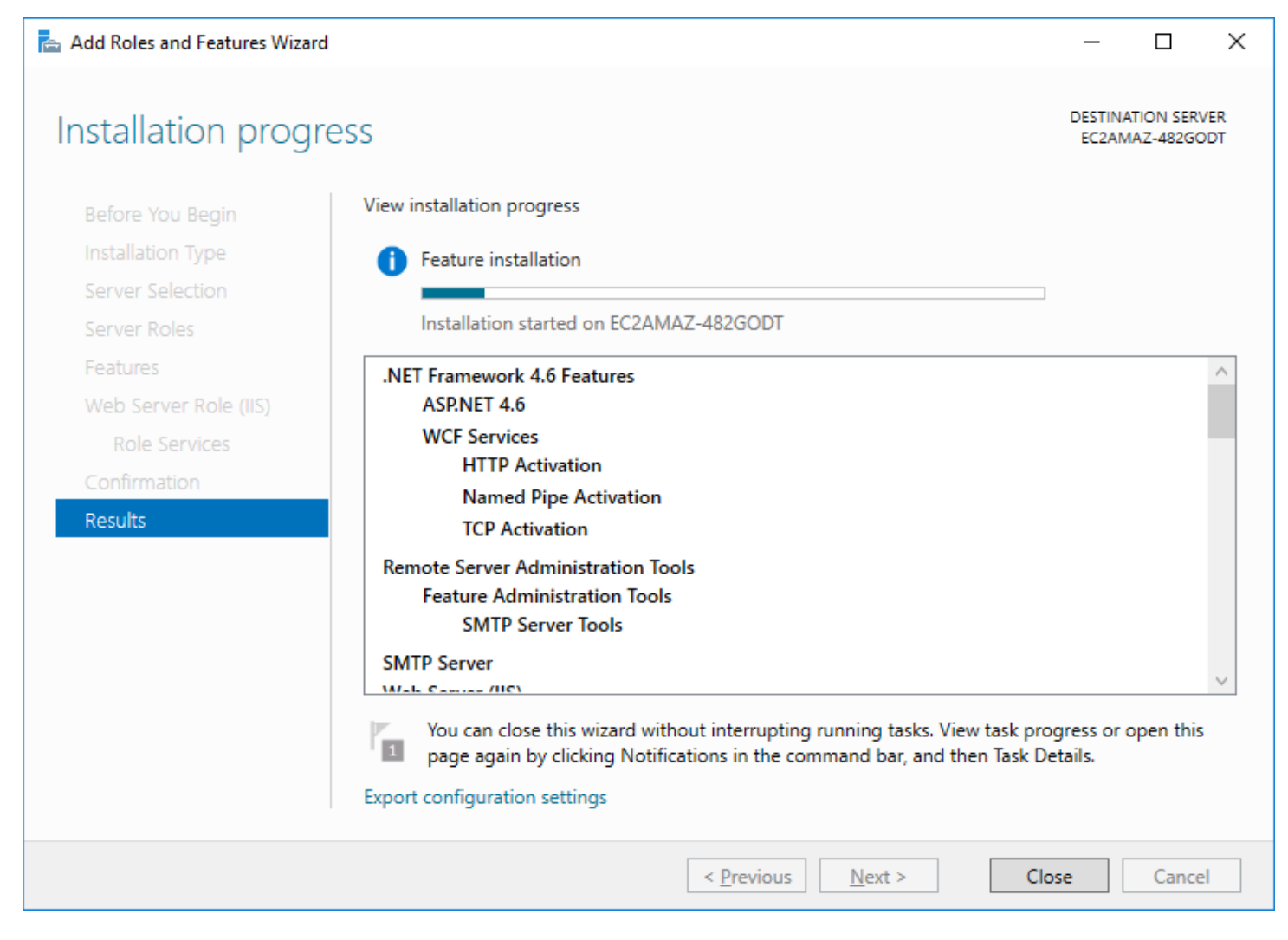

Wait for the installation to complete.

| 📥 Add Roles and Features Wizard |                                                                                                    | —                     |                         | $\times$ |
|---------------------------------|----------------------------------------------------------------------------------------------------|-----------------------|-------------------------|----------|
| Installation progre             | SS                                                                                                    | DESTIN/<br>EC2AN      | ATION SERI<br>IAZ-482GC | VER      |
| Before You Begin                | View installation progress                                                                                                    |                       |                         |          |
| Installation Type               | Feature installation                                                                                                    |                       |                         |          |
| Server Selection                |                                                                                                    |                       |                         |          |
| Server Roles                    | Installation started on EC2AMAZ-482GODT                                                                                                    |                       |                         |          |
| Features                        | .NET Framework 4.6 Features                                                                                                    |                       |                         | $\sim$   |
| Web Server Role (IIS)           | ASP.NET 4.6                                                                                                    |                       |                         |          |
| Role Services                   | WCF Services                                                                                                    |                       |                         |          |
| Confirmation                    | HTTP Activation                                                                                                    |                       |                         |          |
| Results                         | TCP Activation                                                                                                    |                       |                         |          |
|                                 | Remote Server Administration Tools<br>Feature Administration Tools<br>SMTP Server Tools                                                                                            |                       |                         |          |
|                                 | SMTP Server                                                                                                    |                       |                         |          |
|                                 | You can close this wizard without interrupting running tasks. View task propage again by clicking Notifications in the command bar, and then Task De Export configuration settings | gress or e<br>etails. | open this               | 5        |
|                                 | < <u>P</u> revious <u>N</u> ext > Clo                                                                                                    | ose                   | Cance                   | 2        |

Once the installation has finished, click on "Close"

| ←   | Settings           | – 🗆 X                                                                                                    |
|-----|--------------------|----------------------------------------------------------------------------------------------------|
| ŝ   | Home               | Update status                                                                                                    |
| Fi  | nd a setting $ ho$ | Checking for updates                                                                                                    |
| Upo | date & security    |                                                                                                    |
| 3   | Windows Update     | Update history                                                                                                    |
| ¢   | Windows Defender   | Update settings                                                                                                    |
| IJ  | Recovery           | Available updates will be downloaded and installed automatically, except over metered connections (where charges may apply). |
| Ø   | Activation         | Change active hours                                                                                                    |
| Îŧ  | For developers     | Restart options                                                                                                    |
|     |                    | Advanced options                                                                                                    |
|     |                    | Looking for info on the latest updates?<br>Learn more                                                                        |
|     |                    |                                                                                                    |
|     |                    |                                                                                                    |
|     |                    |                                                                                                    |
|     |                    |                                                                                                    |

Go to the Start Menu, select "Settings", and then select Windows Updates. Check for Windows updates, and make sure all the latest updates are installed.

### **OptiTune Website Setup**

Finally, start "IIS Manager" (not the 6.0 version, but the latest one):

|   | S         |                                      |                |
|---|-----------|--------------------------------------|----------------|
| ≡ | 🔎 Sea     | rch                                  | Windows Serve  |
|   | 🔁 Sen     | ver Manager                          | _              |
|   | 🔅 Sett    | tings                                |                |
|   | w         |                                      | Server Manag   |
|   |           | dows Accessories                     | ×              |
|   | Uin Nev   | ndows Administrative Tools<br>v      | A Windows      |
|   | 🧔 Co      | omponent Services                    | Administrativ. |
|   | Sa 🛃      | omputer Management                   |                |
|   | 🚯 De      | efragment and Optimize Drive         | es Remote      |
|   |           | sk Cleanup                           | Desktop        |
|   | Ev        | ent Viewer                           |                |
|   | ini<br>Ne | ternet Information Services (I<br>ew | IS             |
|   | 🦄 Ini     | ternet Information Services (I       | IS             |
| 8 | iS(       | CSI Initiator                        |                |
|   | Lo        | cal Security Policy                  |                |
| ŝ | 🛞 м       | icrosoft Azure Services              |                |
| Ф | oi        | DBC Data Sources (32-bit)            |                |

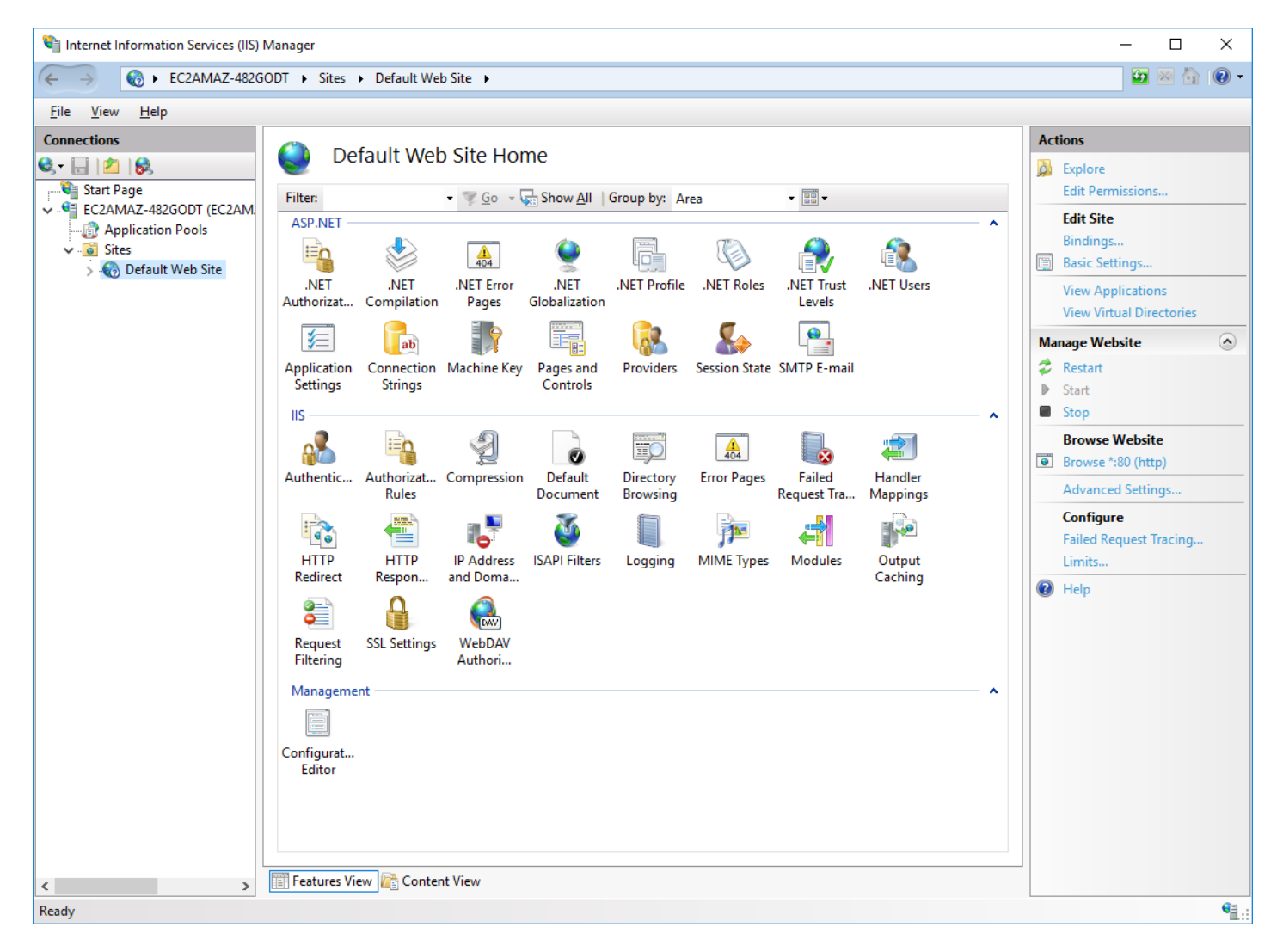

You will see a Default Web Site already created. Right click on it, and select "Remove", and answer "Yes" to confirm the removal of the default site.

Next, you will need to copy the OptiTune server binaries to a new directory on your computer. The recommended location is C:\optitune, but you can choose a different location if needed.

| 📙   🛃 📙 🖛   optitune                                                                                                    |                                                                                                    |                                                                                                    | – 🗆 X                                                                                                    |
|----------------------------------------------------------------------------------------------------|----------------------------------------------------------------------------------------------------|----------------------------------------------------------------------------------------------------|----------------------------------------------------------------------------------------------------|
| File Home Share View                                                                                                    |                                                                                                    |                                                                                                    | ^ <b>(</b> )                                                                                                    |
| Image: Pin to Quick access     Copy Paste     Image: Copy path       Copy Copy Paste     Image: Copy Paste       Clipboard                                                                            | Move<br>to •<br>Copy<br>to •<br>Copy<br>to •                                                                 | New folder New Open                                                                                                    | een  Select all Select none Story Select Select Select Select                                                                                                    |
| ← → ∽ ↑ 📙 > This PC > Local Disk                                                                                                    | : (C:) > optitune                                                                                            | ✓ 💆 Search o                                                                                                    | ptitune 🔎                                                                                                    |
| <ul> <li>Quick access</li> <li>This PC</li> <li>Desktop</li> <li>Documents</li> <li>Downloads</li> <li>Music</li> <li>Pictures</li> <li>Videos</li> <li>Local Disk (C:)</li> <li>Data (D:)</li> </ul> | Name<br>installers<br>ip2location<br>logs<br>NSIS<br>temp<br>web<br>P optitune-schema.sql<br>Setup Guide.pdf | Date modified<br>11/14/2017 4:13 P<br>10/25/2018 6:15 P<br>11/14/2017 4:13 P<br>10/25/2018 6:15 P<br>11/14/2017 4:13 P<br>10/25/2018 6:15 P<br>11/14/2017 4:16 P<br>9/23/2016 12:36 P | Type     Si       PM     File folder       PM     File folder       PM     File folder       PM     File folder       PM     File folder       PM     File folder       PM     File folder       PM     File folder       PM     File folder       PM     File folder       PM     File folder       PM     File folder       PM     File folder       PM     File folder |
| <ul> <li>Backup (E:)</li> <li>Network</li> <li>8 items 1 item selected</li> </ul>                                                                                                    | ٢                                                                                                    |                                                                                                    |                                                                                                    |

The C:\optitune directory should look like the above image.

Next, go back to IIS, and you will need to add an App Pool and IIS Website.

| 💐 Internet Information Services (IIS)  | Manager                                                                                                    |                                                                                                    |                                                |                                                                                                    |                                                                                                    |                                                                           | -                                             | - 🗆                        | ×      |
|----------------------------------------|----------------------------------------------------------------------------------------------------|----------------------------------------------------------------------------------------------------|------------------------------------------------|----------------------------------------------------------------------------------------------------|----------------------------------------------------------------------------------------------------|---------------------------------------------------------------------------|-----------------------------------------------|----------------------------|--------|
| ← →                                    | ODT     Application Poo                                                                                                   | ols                                                                                                    |                                                |                                                                                                    |                                                                                                    |                                                                           |                                               | 🔁 🖂 🟠                      | • 1    |
| <u>F</u> ile <u>V</u> iew <u>H</u> elp |                                                                                                    |                                                                                                    |                                                |                                                                                                    |                                                                                                    |                                                                           |                                               |                            |        |
| Connections                            | Applicat<br>This page lets you view<br>worker processes, con<br>Filter:<br>Name<br>MET v4.5<br>MET v4.5<br>DefaultAppPool | ion Pools<br>v and manage<br>tain one or me<br>v v of the<br>Status<br>Started vo<br>Started vo<br>Started vo<br>Started vo | s<br>e the list of ap<br>ore applicatio<br>o ~ | plication pools on<br>ns, and provide iso<br>w <u>All</u> Group by:<br>Managed Pipel<br>Integrated<br>Classic<br>Integrated | the server. Application<br>lation among different<br>No Grouping<br>Identity<br>ApplicationPoolld<br>ApplicationPoolld | pools are associated with<br>applications.<br>Applications<br>0<br>0<br>0 | Actions<br>Add Applica<br>Set Applica<br>Help | ation Pool<br>tion Pool De | faults |
| Ready                                  |                                                                                                    |                                                                                                    |                                                |                                                                                                    |                                                                                                    |                                                                           |                                               |                            | ¶.:    |

Click on "Application Pools" at the top left, and then click on "Add Application Pool" at the top right

| Add Application Pool                      | ?      | × |  |  |  |  |  |
|-------------------------------------------|--------|---|--|--|--|--|--|
| <u>N</u> ame:<br>optitune                 |        |   |  |  |  |  |  |
| .NET <u>C</u> LR version:                 |        |   |  |  |  |  |  |
| .NET CLR Version v4.0.30319 $\qquad \lor$ |        |   |  |  |  |  |  |
| <u>Managed pipeline mode:</u>             |        |   |  |  |  |  |  |
| Integrated $\checkmark$                   |        |   |  |  |  |  |  |
| Start application pool immediately        |        |   |  |  |  |  |  |
| ОК                                        | Cancel |   |  |  |  |  |  |

Enter "optitune" for the name of the application pool, and click OK

| Internet Information Services (IIS)    | Manager                                                                                                    |                                                                                             |                                                                    |                                                                                                    |                                                                                                    |                                                                                               | - 🗆 X                                                                                                    |
|----------------------------------------|----------------------------------------------------------------------------------------------------|---------------------------------------------------------------------------------------------|--------------------------------------------------------------------|----------------------------------------------------------------------------------------------------|----------------------------------------------------------------------------------------------------|-----------------------------------------------------------------------------------------------|----------------------------------------------------------------------------------------------------|
| ←→ @ ► EC2AMAZ-482G                    | ODT  Application Poo                                                                                                    | ols                                                                                         |                                                                    |                                                                                                    |                                                                                                    |                                                                                               | 😉 🔤 🔞 🕡 🗸                                                                                                    |
| <u>F</u> ile <u>V</u> iew <u>H</u> elp |                                                                                                    |                                                                                             |                                                                    |                                                                                                    |                                                                                                    |                                                                                               |                                                                                                    |
| Connections                            | Applicat<br>This page lets you view<br>worker processes, con<br>Filter:<br>Name<br>NET v4.5<br>Cassic<br>DefaultAppPool<br>Optitune | ion Pool<br>v and mana<br>tain one or<br>Status<br>Started<br>Started<br>Started<br>Started | y<br>y<br>y<br>y<br>y<br>y<br>y<br>y<br>y<br>y<br>y<br>y<br>y<br>y | pplication pools on<br>ons, and provide iso<br>w <u>All</u>   Group by:<br>Managed Pipel<br>Integrated<br>Classic<br>Integrated<br>Integrated | the server. Application<br>lation among different<br>No Grouping<br>Identity<br>ApplicationPoolld<br>ApplicationPoolld<br>ApplicationPoolld | Applications<br>Applications<br>0<br>0<br>0<br>0<br>0<br>0<br>0<br>0<br>0<br>0<br>0<br>0<br>0 | Actions         Image: Set Application Pool Defaults         Application Pool Tasks         Image: Stop         Image: Stop         Recycle         Edit Application Pool         Image: Basic Settings         Recycling         Advanced Settings         Rename         View Applications         Image: Help |
| Ready                                  |                                                                                                    |                                                                                             |                                                                    |                                                                                                    |                                                                                                    |                                                                                               | • <b>1</b> .:                                                                                                    |

Click on the new "optitune" application pool, and then click on "Advanced Settings..." on the right

### Advanced Settings

?

| * Weletan                                                                                                    |                                                                                                    |                                                      |                                                  |                                      |
|----------------------------------------------------------------------------------------------------|----------------------------------------------------------------------------------------------------|------------------------------------------------------|--------------------------------------------------|--------------------------------------|
| NET CL B Version                                                                                                    |                                                                                                    |                                                      |                                                  |                                      |
| INET CLR Version                                                                                                    |                                                                                                    | V4.0                                                 |                                                  |                                      |
| Enable 32-Bit Application                                                                                                    | ns                                                                                                    | Irue                                                 |                                                  |                                      |
| Managed Pipeline Mode                                                                                                    | !                                                                                                    | Integrated                                           |                                                  |                                      |
| Name                                                                                                    |                                                                                                    | optitune                                             |                                                  |                                      |
| Queue Length                                                                                                    |                                                                                                    | 1000                                                 |                                                  |                                      |
| Start Mode                                                                                                    |                                                                                                    | AlwaysKunni                                          | ng                                               |                                      |
| V CPU                                                                                                    |                                                                                                    |                                                      |                                                  |                                      |
| Limit (percent)                                                                                                    |                                                                                                    | 0                                                    |                                                  |                                      |
| Limit Action                                                                                                    |                                                                                                    | NoAction                                             |                                                  |                                      |
| Limit Interval (minutes)                                                                                                    |                                                                                                    | 5                                                    |                                                  |                                      |
| Processor Affinity Enable                                                                                                    | ed                                                                                                    | False                                                |                                                  |                                      |
| Processor Affinity Mask                                                                                                    |                                                                                                    | 4294967295                                           |                                                  |                                      |
| Processor Affinity Mask                                                                                                    | (64-bit option)                                                                                                    | 4294967295                                           |                                                  |                                      |
| <ul> <li>Process Model</li> </ul>                                                                                                    |                                                                                                    |                                                      |                                                  |                                      |
| > Generate Process Model                                                                                                    | Event Log Ent                                                                                                    |                                                      |                                                  |                                      |
| Identity                                                                                                    |                                                                                                    | ApplicationP                                         | oolldentity                                      |                                      |
| Idle Time-out (minutes)                                                                                                    |                                                                                                    | 0                                                    |                                                  |                                      |
| Idle Time-out Action                                                                                                    |                                                                                                    | Terminate                                            |                                                  |                                      |
| Load User Profile                                                                                                    |                                                                                                    | True                                                 |                                                  |                                      |
| Maximum Worker Proce                                                                                                    | sses                                                                                                    | 1                                                    |                                                  |                                      |
| Ping Enabled                                                                                                    |                                                                                                    | True                                                 |                                                  |                                      |
| Ping Maximum Respons                                                                                                    | e Time (secon                                                                                                    | 90                                                   |                                                  |                                      |
| Ping Period (seconds)                                                                                                    |                                                                                                    | 30                                                   |                                                  |                                      |
| Shutdown Time Limit (s                                                                                                    | econds)                                                                                                    | 90                                                   |                                                  |                                      |
| Startup Time Limit (seco                                                                                                    | nds)                                                                                                    | 90                                                   |                                                  |                                      |
| <ul> <li>Process Orphaning</li> </ul>                                                                                                    |                                                                                                    |                                                      |                                                  |                                      |
| Enabled                                                                                                    |                                                                                                    | False                                                |                                                  |                                      |
| Executable                                                                                                    |                                                                                                    |                                                      |                                                  |                                      |
| Executable Parameters                                                                                                    |                                                                                                    |                                                      |                                                  |                                      |
| <ul> <li>Rapid-Fail Protection</li> </ul>                                                                                                    |                                                                                                    |                                                      |                                                  |                                      |
| "Service Unavailable" Re                                                                                                    | sponse Type                                                                                                    | HttpLevel                                            |                                                  |                                      |
| Enabled                                                                                                    |                                                                                                    | True                                                 |                                                  |                                      |
| Failure Interval (minutes                                                                                                    | )                                                                                                    | 5                                                    |                                                  |                                      |
| Maximum Failures                                                                                                    |                                                                                                    | 5                                                    |                                                  |                                      |
| Shutdown Executable                                                                                                    |                                                                                                    |                                                      |                                                  |                                      |
| Shutdown Executable Pa                                                                                                    | rameters                                                                                                    |                                                      |                                                  |                                      |
|                                                                                                    |                                                                                                    |                                                      |                                                  |                                      |
| <ul> <li>Recycling</li> </ul>                                                                                                    |                                                                                                    |                                                      |                                                  |                                      |
| <ul> <li>Recycling</li> <li>Disable Overlapped Recycling</li> </ul>                                                                                                    | rcle                                                                                                    | True                                                 |                                                  |                                      |
| <ul> <li>Recycling</li> <li>Disable Overlapped Recy</li> <li>Disable Recycling for Co</li> </ul>                                                                                                    | cle<br>nfiguration Ch                                                                                                    | <b>True</b><br>False                                 |                                                  |                                      |
| Recycling     Disable Overlapped Recy     Disable Recycling for Co     Generate Recycle Event 1                                                                                                    | vcle<br>nfiguration Ch<br>.og Entry                                                                                                    | <b>True</b><br>False                                 |                                                  |                                      |
| <ul> <li>Recycling         Disable Overlapped Recy         Disable Recycling for Co         Generate Recycle Event I         Private Memory Limit (K     </li> </ul>                                                                                                    | rcle<br>nfiguration Ch<br>.og Entry<br>B)                                                                                                    | True<br>False                                        |                                                  |                                      |
| <ul> <li>Recycling         <ul> <li>Disable Overlapped Recy</li> <li>Disable Recycling for Co</li> <li>Generate Recycle Event I</li> <li>Private Memory Limit (K</li> <li>Regular Time Interval (m)</li> </ul> </li> </ul>                                                                                                    | rcle<br>nfiguration Ch<br>.og Entry<br>B)<br>inutes)                                                                                                    | True<br>False<br>0<br>5760                           |                                                  |                                      |
| <ul> <li>Recycling         Disable Overlapped Recy         Disable Recycling for Co         Generate Recycle Event I         Private Memory Limit (K         Regular Time Interval (m         Request Limit     </li> </ul>                                                                                                    | rcle<br>nfiguration Ch<br>.og Entry<br>B)<br>iinutes)                                                                                                    | True<br>False<br>0<br>5760<br>0                      |                                                  |                                      |
| <ul> <li>Recycling</li> <li>Disable Overlapped Recy</li> <li>Disable Recycling for Co</li> <li>Generate Recycle Event I</li> <li>Private Memory Limit (K</li> <li>Regular Time Interval (m</li> <li>Request Limit</li> <li>Specific Times</li> </ul>                                                                                                    | rcle<br>nfiguration Ch<br>Log Entry<br>B)<br>iinutes)                                                                                                    | True<br>False<br>0<br>5760<br>0<br>TimeSpanD 4       | Arrav                                            |                                      |
| <ul> <li>Recycling</li> <li>Disable Overlapped Recy</li> <li>Disable Recycling for Co</li> <li>Generate Recycle Event I</li> <li>Private Memory Limit (K</li> <li>Regular Time Interval (m</li> <li>Request Limit</li> <li>Specific Times</li> <li>Virtual Memory Limit (K)</li> </ul>                                                                                                    | rcle<br>nfiguration Ch<br>Log Entry<br>B)<br>iinutes)<br>3)                                                                                                    | True<br>False<br>0<br>5760<br>0<br>TimeSpan[] /<br>0 | Array                                            |                                      |
| <ul> <li>Recycling         <ul> <li>Disable Overlapped Recy</li> <li>Disable Recycling for Co</li> <li>Generate Recycle Event I</li> <li>Private Memory Limit (K</li> <li>Regular Time Interval (m</li> <li>Request Limit</li> <li>Specific Times</li> <li>Virtual Memory Limit (K)</li> </ul> </li> </ul>                                                                                                    | vcle<br>nfiguration Ch<br>Log Entry<br>B)<br>ninutes)<br>B)                                                                                                    | True<br>False<br>0<br>5760<br>0<br>TimeSpan[] /<br>0 | Array                                            |                                      |
| <ul> <li>Recycling         <ul> <li>Disable Overlapped Recy</li> <li>Disable Recycling for Co</li> <li>Generate Recycle Event I</li> <li>Private Memory Limit (K</li> <li>Regular Time Interval (m</li> <li>Request Limit</li> <li>Specific Times</li> <li>Virtual Memory Limit (K</li> </ul> </li> <li>Disable Overlapped Recycling for Co</li> </ul>                                                                                                    | vcle<br>nfiguration Ch<br>Log Entry<br>B)<br>ninutes)<br>3)<br>e                                                                                                    | True<br>False<br>0<br>5760<br>0<br>TimeSpan[] /<br>0 | Array                                            |                                      |
| <ul> <li>Recycling         <ul> <li>Disable Overlapped Recy</li> <li>Disable Recycling for Co</li> <li>Generate Recycle Event I</li> <li>Private Memory Limit (K</li> <li>Regular Time Interval (m</li> <li>Request Limit</li> <li>Specific Times</li> <li>Virtual Memory Limit (KI</li> </ul> </li> <li>Disable Overlapped Recycl</li> <li>[disallowOverlappingRotatic</li> </ul>                                                                                                    | vcle<br>nfiguration Ch<br>Log Entry<br>B)<br>ninutes)<br>3)<br>8)<br>e<br>e<br>n] If true, the a                                                                                                    | True<br>False<br>0<br>5760<br>0<br>TimeSpan[] /<br>0 | Array<br>ol recycle will ha                      | appen such that                      |
| <ul> <li>Recycling         <ul> <li>Disable Overlapped Recy</li> <li>Disable Recycling for Co</li> <li>Generate Recycle Event I</li> <li>Private Memory Limit (K</li> <li>Regular Time Interval (m</li> <li>Request Limit</li> <li>Specific Times</li> <li>Virtual Memory Limit (K</li> </ul> </li> <li>Disable Overlapped Recycl</li> <li>[disallowOverlappingRotation the existing worker process of the existing worker process of the existing worker proces of the existing work</li></ul> | vcle<br>nfiguration CF<br>Log Entry<br>B)<br>ninutes)<br>ainutes)<br>3)<br>e<br>m] If true, the accession of the second second seco | True<br>False<br>0<br>5760<br>0<br>TimeSpan[] /<br>0 | Array<br>ol recycle will ha                      | appen such that<br>d. Set to true if |
| <ul> <li>Recycling         <ul> <li>Disable Overlapped Recy</li> <li>Disable Recycling for Co</li> <li>Generate Recycle Event I</li> <li>Private Memory Limit (K</li> <li>Regular Time Interval (m</li> <li>Request Limit</li> <li>Specific Times</li> <li>Virtual Memory Limit (K</li> </ul> </li> <li>Disable Overlapped Recycl</li> <li>[disallowOverlappingRotation the existing worker process of the existing worker process of the existing worker proces of the existing work</li></ul> | vcle<br>nfiguration Ch<br>Log Entry<br>B)<br>ninutes)<br>ainutes)<br>3)<br>e<br>e<br>m] If true, the a<br>exits before and                                                                                                    | True<br>False<br>0<br>5760<br>0<br>TimeSpan[] /<br>0 | Array<br>ol recycle will ha<br>rocess is created | appen such that<br>I. Set to true if |

- Change "Enable 32-Bit Applications" to "True"
- Change "Start Mode" to "AlwaysRunning".
- Change "Idle Time-out (minutes)" to "0"
- Change "Load User Profile" to True
- Change "Disable Overlapped Recycle" to True
- Change "Regular Time Interval (minutes)" to "5760"

Finally, press OK to save the changes

Now, we will create the OptiTune website.

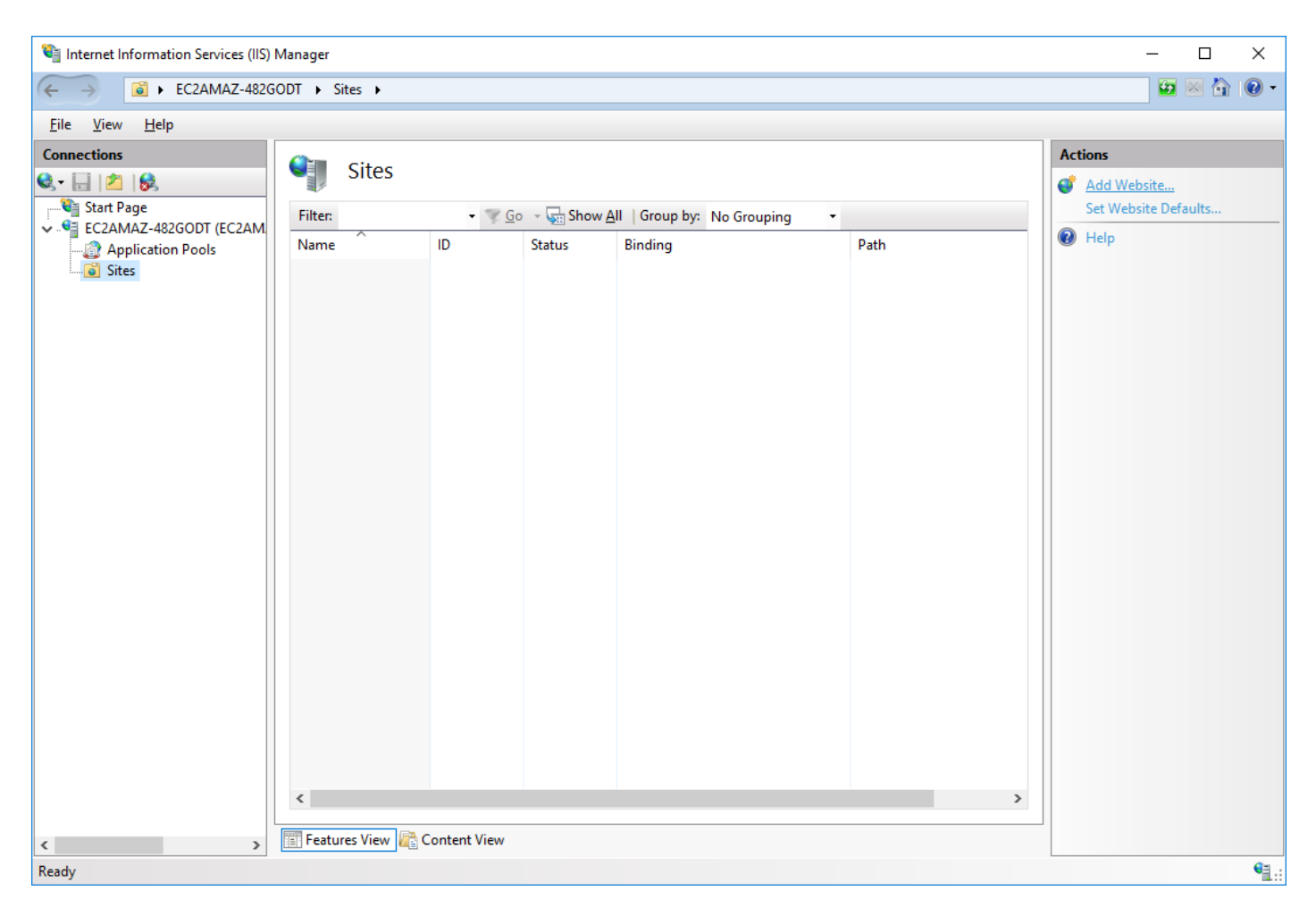

Right click on "Sites", and select "Add Website"

| Add Website ?                                                                                                    | ×   |
|----------------------------------------------------------------------------------------------------|-----|
| Site name:     Application pool:       optitune     optitune     Select                                                                       |     |
| Content Directory         Physical path:         c:\optitune\web         Pass-through authentication         Connect as         Test Settings |     |
| Binding   Type:   Ip address:   http     All Unassigned     B0     Host name:      Example: www.contoso.com or marketing.contoso.com          |     |
| Start Website immediately                                                                                                    | cel |

Enter "optitune" for the site name

| Select Application Pool                            | ? ×    |
|----------------------------------------------------|--------|
| App <u>l</u> ication pool:                         |        |
| optitune                                           | ~      |
| Properties:                                        |        |
| .Net CLR Version: 4.0<br>Pipeline mode: Integrated |        |
| ОК                                                 | Cancel |

Click on "Select..." next to the application pool, and select the "optitune" application pool you created earlier. Press OK.

| Add Website ? X                                                                                                    |
|----------------------------------------------------------------------------------------------------|
| Site name:     Application pool:       optitune     optitune                                                                                                    |
| Content Directory         Physical path:         c:\optitune\web         Pass-through authentication         Connect as         Test Settings                             |
| Binding         Iype:       IP address:       Port:         http       All Unassigned       80         Host name:       Example: www.contoso.com or marketing.contoso.com |
| ✓ Start Website immediately       OK     Cancel                                                                                                    |

Select the path where you copied the OptiTune website files (C:\optitune\web in this case), and finally press OK.

**Important** OptiTune requires the use of an SSL certificate. If you have one ready and already installed in IIS, you can change the binding type to HTTPS in the above dialog, and select it here.

Otherwise, you will need to install an SSL certificate later, and change the binding of the website to <u>only</u> have the HTTPS protocol with your website certificate on port 443. Otherwise, the OptiTune agent will not be able to connect to the OptiTune server.

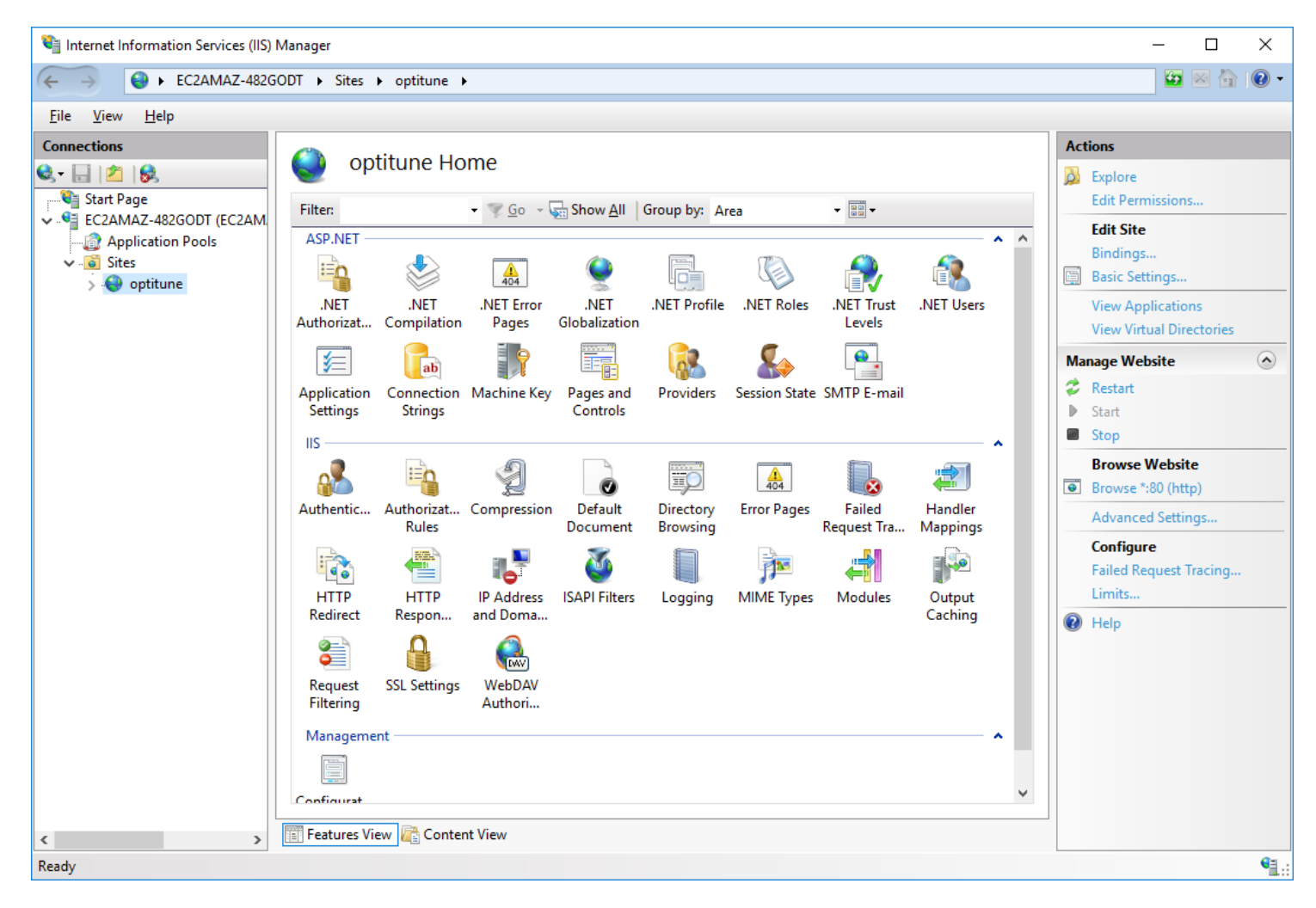

The "optitune" website has now been created, but we still have to setup SQL Server and the OptiTune database in order for it to function.

### **Folder Permissions**

After creating the website under IIS, you will need to setup appropriate folder permissions.

| 🏪   🛃 📙 🖛   Local Disk  | : (C:)                                                           |                                | – 🗆 X |   |  |  |
|-------------------------|------------------------------------------------------------------|--------------------------------|-------|---|--|--|
| File Home Share         | View                                                             |                                | ~ (   | ? |  |  |
| ← → ~ ↑ 🟪 > Th          | ← → ∽ ↑ 🖕 > This PC > Local Disk (C:) v Ö Search Local Disk (C:) |                                |       |   |  |  |
|                         | Name                                                             | Date modified Type             | Size  |   |  |  |
| 📌 Quick access          | inetpub                                                          | 10/26/2018 1:06 AM File folder |       |   |  |  |
| 📃 Desktop 🛛 🖈           | optitune                                                         | 10/26/2018 7:10 AM File folder |       |   |  |  |
| 👆 Downloads 🛛 🖈         | PerfLogs                                                         | 2/23/2018 11:06 AM File folder |       |   |  |  |
| 🚆 Documents 🛛 🖈         | Program Files                                                    | 10/26/2018 6:18 AM File folder |       |   |  |  |
| 📰 Pictures 🛛 🖈          | Program Files (x86)                                              | 10/26/2018 6:20 AM File folder |       |   |  |  |
| optitune                | Users                                                            | 10/26/2018 6:14 AM File folder |       |   |  |  |
| This PC                 | Windows                                                          | 10/26/2018 1:06 AM File folder |       |   |  |  |
| Deskton                 |                                                                  |                                |       |   |  |  |
| Desktop                 |                                                                  |                                |       |   |  |  |
| Documents               |                                                                  |                                |       |   |  |  |
| - Downloads             |                                                                  |                                |       |   |  |  |
| J Music                 |                                                                  |                                |       |   |  |  |
| Pictures                |                                                                  |                                |       |   |  |  |
| 🙀 Videos                |                                                                  |                                |       |   |  |  |
| 🏪 Local Disk (C:)       |                                                                  |                                |       |   |  |  |
| Petwork                 |                                                                  |                                |       |   |  |  |
|                         |                                                                  |                                |       |   |  |  |
|                         |                                                                  |                                |       |   |  |  |
|                         |                                                                  |                                |       |   |  |  |
|                         |                                                                  |                                |       |   |  |  |
|                         |                                                                  |                                |       |   |  |  |
|                         |                                                                  |                                |       |   |  |  |
| 7 items 1 item selected |                                                                  |                                |       |   |  |  |

In File Explorer, navigate to the C Drive and click on "optitune". Right click on it, and select "Properties".

| 📜 optitune Properties                            |                   | >                 | < |
|--------------------------------------------------|-------------------|-------------------|---|
| General Sharing Security                         | Previous Versions | Customize         |   |
| Object name: C:\optitune                         |                   |                   |   |
| Group or user names:                             |                   |                   |   |
| <b>CREATOR OWNER</b>                             |                   |                   |   |
| SYSTEM                                           |                   |                   |   |
| Administrators (EC2AM                            | AZ-482GODT\Admir  | histrators)       |   |
| Sers (EC2AMAZ-4820                               | GODT\Users)       |                   |   |
|                                                  |                   |                   |   |
| To change permissions, clic                      | k Edit.           | <u>E</u> dit      |   |
| Permissions for CREATOR                          |                   |                   |   |
| OWNER                                            | Alloy             | v Deny            |   |
| Full control                                     |                   | ~                 |   |
| Modify                                           |                   |                   |   |
| Read & execute                                   |                   |                   |   |
| List folder contents                             |                   |                   |   |
| Read                                             |                   |                   |   |
| Write                                            |                   | ~                 |   |
| For special permissions or ac<br>click Advanced. | dvanced settings, | Ad <u>v</u> anced |   |
| C                                                | OK Cance          | Apply             |   |

Click on the "Security" tab, and then click "Edit".

| Permissions for optitune                                                                                     |                       | ×                                    |
|----------------------------------------------------------------------------------------------------|-----------------------|--------------------------------------|
| Security                                                                                                    |                       |                                      |
| Object name: C:\optitune                                                                                     |                       |                                      |
| Group or user names:                                                                                         |                       |                                      |
| CREATOR OWNER                                                                                                |                       |                                      |
| SYSTEM                                                                                                    |                       |                                      |
| Administrators (EC2AMAZ-48)                                                                                  | 2GODT\Administra      | ators)                               |
| Sers (EC2AMAZ-482GODT)                                                                                       | (Users)               |                                      |
|                                                                                                    |                       |                                      |
|                                                                                                    |                       |                                      |
|                                                                                                    |                       |                                      |
|                                                                                                    | A <u>d</u> d          | <u>R</u> emove                       |
| Permissions for CREATOR                                                                                      | A <u>d</u> d          | <u>R</u> emove                       |
| Permissions for CREATOR<br>OWNER                                                                             | A <u>d</u> d<br>Allow | <u>R</u> emove<br>Deny               |
| Permissions for CREATOR<br>OWNER<br>Full control                                                             | A <u>d</u> d<br>Allow | Deny                                 |
| Permissions for CREATOR<br>OWNER<br>Full control<br>Modify                                                   | Add<br>Allow          | Deny                                 |
| Permissions for CREATOR<br>OWNER<br>Full control<br>Modify<br>Read & execute                                 | A <u>d</u> d<br>Allow | Deny                                 |
| Permissions for CREATOR<br>OWNER<br>Full control<br>Modify<br>Read & execute<br>List folder contents         | A <u>d</u> d<br>Allow | Deny                                 |
| Permissions for CREATOR<br>OWNER<br>Full control<br>Modify<br>Read & execute<br>List folder contents<br>Read | A <u>d</u> d<br>Allow | <u>R</u> emove<br>Deny<br>□ ^<br>□ ↓ |
| Permissions for CREATOR<br>OWNER<br>Full control<br>Modify<br>Read & execute<br>List folder contents<br>Read | A <u>d</u> d<br>Allow | Remove<br>Deny<br>□ ^<br>□ ↓<br>□ ↓  |
| Permissions for CREATOR<br>OWNER<br>Full control<br>Modify<br>Read & execute<br>List folder contents<br>Read | A <u>d</u> d<br>Allow | <u>R</u> emove<br>Deny<br>□ ^<br>□ ↓ |

Click on "Add ... "

| Select Users or Groups                                |    | ×                |
|-------------------------------------------------------|----|------------------|
| Select this object type:                              |    |                  |
| Users, Groups, or Built-In security principals        |    | Object Types     |
| EC2AMAZ-482GODT                                       |    | Locations        |
| Enter the object names to select ( <u>examples</u> ): | [  | <u>_</u> 0001010 |
| IIS APPPOOL\Optitune                                  | [  | Check Names      |
|                                                       |    |                  |
| <u>A</u> dvanced                                      | OK | Cancel           |

Type in "IIS APPPOOL\Optitune" without quotes and press OK.

| Permissions for optitune                                                                                     |                             | ×                      |
|----------------------------------------------------------------------------------------------------|-----------------------------|------------------------|
| Security                                                                                                    |                             |                        |
| Object name: C:\optitune<br><u>G</u> roup or user names:<br>Strain CREATOR OWNER                             |                             |                        |
| SYSTEM<br>Statisticators (EC2AMAZ-48<br>aptitune<br>Statisticators (EC2AMAZ-482GODT                          | 2GODT\Administra<br>\Users) | ators)                 |
|                                                                                                    |                             |                        |
|                                                                                                    | A <u>d</u> d                | <u>R</u> emove         |
| Permissions for optitune                                                                                     | A <u>d</u> d<br>Allow       | <u>R</u> emove<br>Deny |
| Permissions for optitune<br>Full control<br>Modify<br>Read & execute<br>List folder contents                 | Add<br>Allow                | Remove                 |
| <u>P</u> ermissions for optitune<br>Full control<br>Modify<br>Read & execute<br>List folder contents<br>Read | Add<br>Allow                | Remove                 |

Click on the new "optitune" user, and then make sure the "Modify" permission is allowed. Finally, press OK.

The application pool "optitune" you created before will now have write access to the "C:\optitune" folder.

### **SQL Server Database Setup**

You will need the latest MS SQL 2017 Database Server. If you don't have a paid version, you can download and install the free version (SQL 2017 Express), which can support databases up to 10GB in size.

https://www.microsoft.com/en-us/sql-server/sql-server-editions-express

Also, you will need to install the management tools for SQL Server:

https://docs.microsoft.com/en-us/sql/ssms/download-sql-server-management-studio-ssms

Once you have installed SQL Server and SSMS (using the default installation options), start up SSMS to create the OptiTune database.

### **SQL Server Setup**

Visit the following webpage to download and run the SQL Server 2017 Express Edition setup

https://www.microsoft.com/en-us/sql-server/sql-server-editions-express

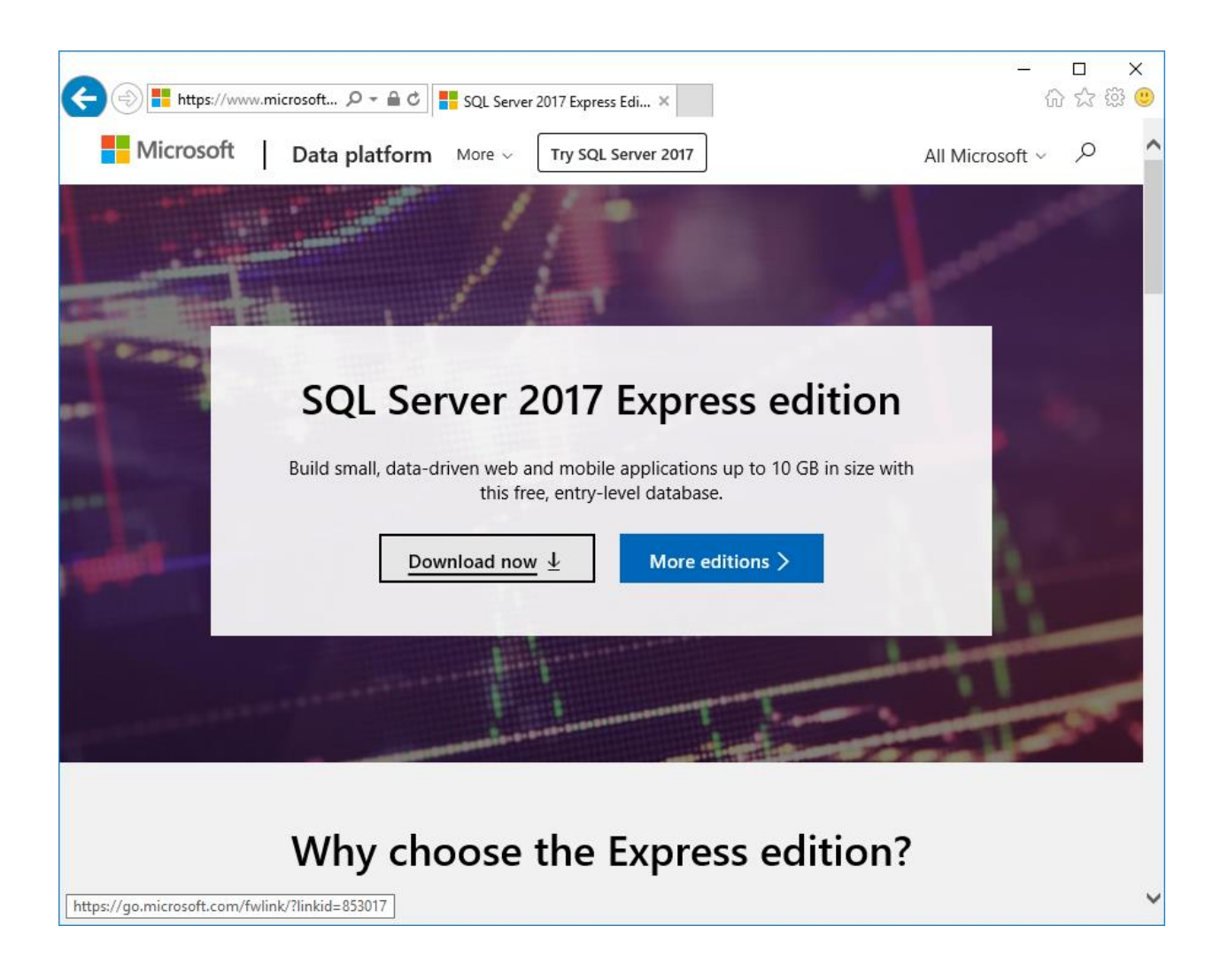

# sql Server 2017 Express Edition

### <u>B</u>asic

Select Basic installation type to install the SQL Server Database Engine feature with default configuration.

### <u>C</u>ustom

Select Custom installation type to step through the SQL Server installation wizard and choose what you want to install. This installation type is detailed and takes longer than running the Basic install.

# Download Media

Download SQL Server setup files now and install them later on a machine of your choice.

SQL Server transmits information about your installation experience, as well as other usage and performance data, to Microsoft to help improve the product. To learn more about data processing and privacy controls, and to turn off the collection of this information after installation, see the <u>documentation</u>

14.1805.4072.1

Choose "Custom"
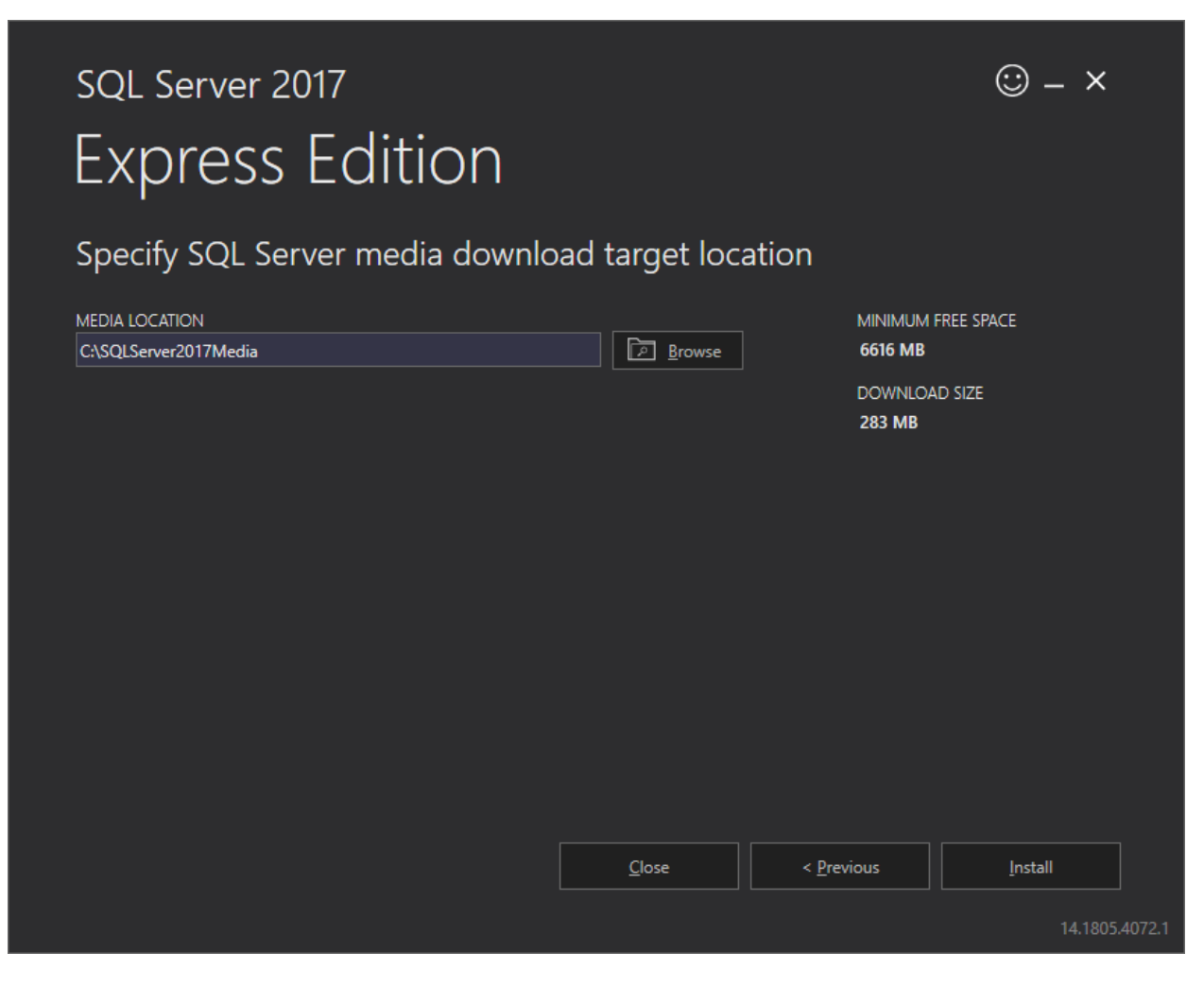

Press "Install"

| sql Server 2017<br>Express Edition                                                                                                    |                           | © – ×             |
|----------------------------------------------------------------------------------------------------|---------------------------|-------------------|
| Downloading install package                                                                                                    |                           |                   |
|                                                                                                    |                           |                   |
|                                                                                                    |                           |                   |
| Getting Started with SQL Server                                                                                                    |                           |                   |
| Thank you for installing Microsoft SQL Server. If you are connecting to SQL Server from a rem<br>prerequisites mentioned in the "Before you get started" file located in the Resources folder. | ote machine, then you nee | d to complete the |
|                                                                                                    |                           |                   |
|                                                                                                    | <u>P</u> ause             | <u>C</u> ancel    |
|                                                                                                    |                           | 14.1805.4072.1    |

Wait for it to download the installation files

# sql Server 2017 Express Edition

Download successful!

Your SQL Server installation will begin shortly...

14.1805.4072.1

☺ – ×

The SQL setup wizard will launch:

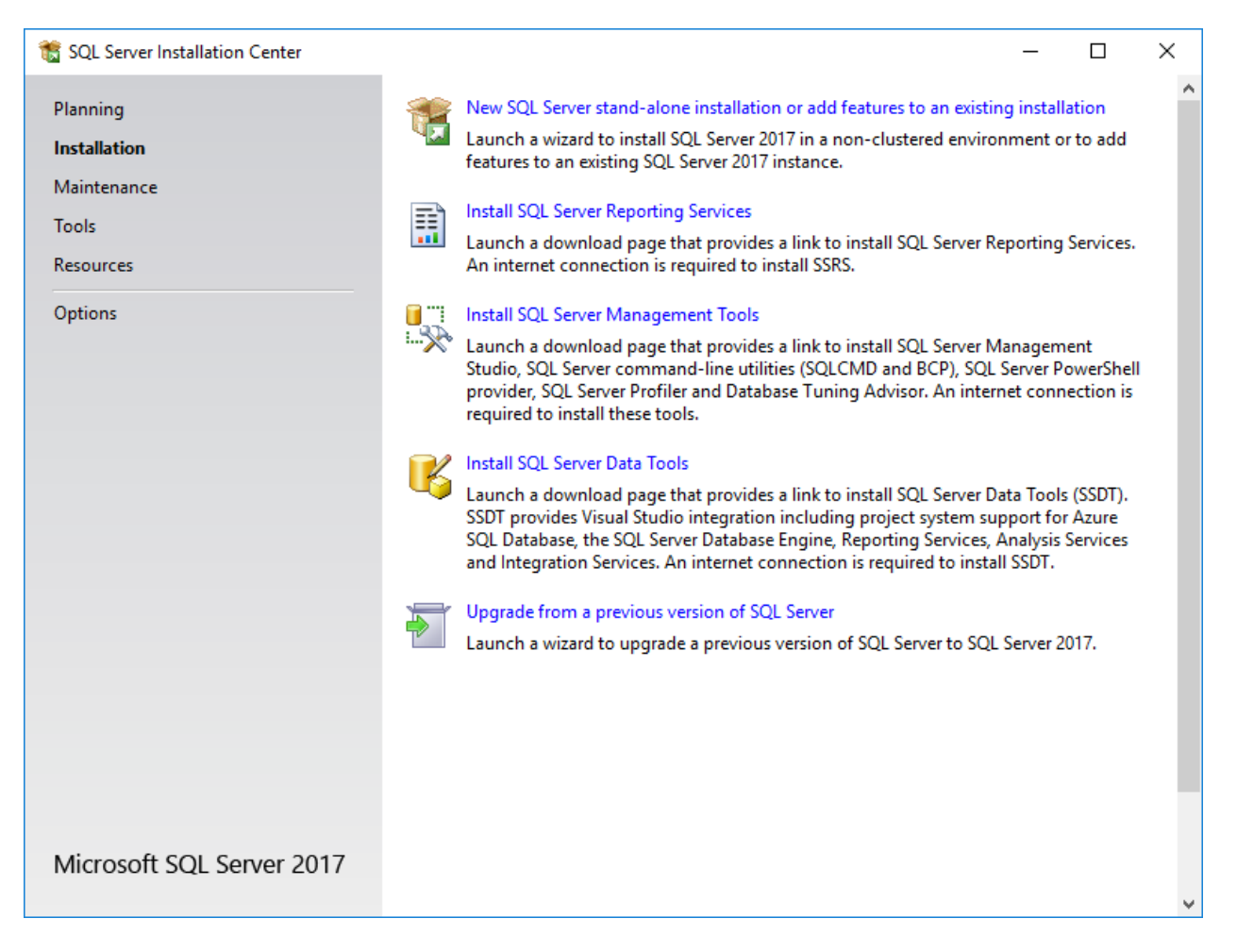

Select "New SQL Server stand-alone installation..." at the top

| 🃸 SQL Server 2017 Setup                                                                                                    | – –                                                                                                    | ×               |
|----------------------------------------------------------------------------------------------------|----------------------------------------------------------------------------------------------------|-----------------|
| License Terms<br>To install SQL Server 2017, you                                                                                                    | must accept the Microsoft Software License Terms.                                                                                                    |                 |
| License Terms<br>Global Rules<br>Microsoft Update<br>Product Updates<br>Install Setup Files<br>Install Rules<br>Feature Selection<br>Feature Rules<br>Feature Configuration Rules<br>Installation Progress<br>Complete | <ul> <li>MICROSOFT SOFTWARE LICENSE TERMS</li> <li>MICROSOFT SQL SERVER 2017 EXPRESS</li> <li>These license terms are an agreement between Microsoft Corporation (or based on when you live, one of its affiliates) and you. Please read them. They apply to the software name above, which includes the media on which you received it, if any. The terms also apply to any Microsoft</li> <li>updates,</li> <li>updates,</li> <li>Internet-based services, and</li> </ul> | e<br>d<br>Print |
|                                                                                                    | rocessing and privacy controls, please see the Privacy Statement.       < Back                                                                                                    | 1               |

Read and accept the EULA, and click "Next"

| 📸 SQL Server 2017 Setup                                                                                                    | -                                                                                                    | -                |                    | ×   |
|----------------------------------------------------------------------------------------------------|----------------------------------------------------------------------------------------------------|------------------|--------------------|-----|
| Microsoft Update                                                                                                    |                                                                                                    |                  |                    |     |
| Use Microsoft Update to check                                                                                                    | for important updates                                                                                                    |                  |                    |     |
| License Terms<br>Global Rules<br><b>Microsoft Update</b><br>Product Updates<br>Install Setup Files<br>Install Rules<br>Feature Selection<br>Feature Rules<br>Feature Configuration Rules<br>Installation Progress<br>Complete | Microsoft Update offers security and other important updates for Windows and other<br>software, including SQL Server 2017. Updates are delivered using Automatic Updates,<br>the Microsoft Update website.<br>☐ Use <u>Microsoft Update to check for updates (recommended)</u><br><u>Microsoft Update FAQ</u><br><u>Microsoft Update Privacy Statement</u> | r Micri<br>or yc | osoft<br>ou can vi | sit |
|                                                                                                    | < <u>B</u> ack <u>N</u> ext >                                                                                                    |                  | Cancel             |     |

Click "Use Microsoft Update to check for updates" and click "Next"

| 髋 SQL Server 2017 Setup                                                                     |                                                                                                    | _              |             | ×   |
|---------------------------------------------------------------------------------------------|----------------------------------------------------------------------------------------------------|----------------|-------------|-----|
| Install Rules                                                                               |                                                                                                    |                |             |     |
| Setup rules identify potential p<br>can continue.                                           | oblems that might occur while running Setup. Failures must be corrected before                                            | Setup          |             |     |
| License Terms<br>Global Rules<br>Microsoft Update<br>Product Updates<br>Install Setup Files | Operation completed. Passed: 3. Failed 0. Warning 1. Skipped 0.<br>Hide detail <u>s</u> <<<br><u>View detailed report</u> |                | <u>R</u> e- | run |
| Feature Selection                                                                           | Rule Status                                                                                                    |                |             |     |
| Feature Rules                                                                               | Fusion Active Template Library (ATL) Passed                                                                               |                |             |     |
| Instance Configuration                                                                      | Consistency validation for SQL Server registry keys Passed                                                                |                |             |     |
| Server Configuration                                                                        | Computer domain controller Passed                                                                                         |                |             |     |
| Database Engine Configuration                                                               | Windows Firewall Warning                                                                                                  | 1              |             |     |
| Consent to install Microsoft R                                                              |                                                                                                    |                |             |     |
| Consent to install Python                                                                   |                                                                                                    |                |             |     |
| Feature Configuration Rules                                                                 |                                                                                                    |                |             |     |
| Installation Progress                                                                       |                                                                                                    |                |             |     |
| Complete                                                                                    |                                                                                                    |                |             |     |
|                                                                                             |                                                                                                    |                |             |     |
|                                                                                             |                                                                                                    |                |             |     |
|                                                                                             |                                                                                                    |                |             |     |
|                                                                                             | < <u>B</u> ack                                                                                                    | <u>N</u> ext > | Cance       | 2   |

Click Next

| 髋 SQL Server 2017 Setup                                                                                                    |                                                                                                    |                                                                                                    | - 🗆 ×                                                                                                    |  |  |  |
|----------------------------------------------------------------------------------------------------|----------------------------------------------------------------------------------------------------|----------------------------------------------------------------------------------------------------|----------------------------------------------------------------------------------------------------|--|--|--|
| Feature Selection<br>Select the Express features to in                                                                                                    | istall.                                                                                                    |                                                                                                    |                                                                                                    |  |  |  |
| License Terms<br>Global Rules<br>Microsoft Update                                                                                                    | October 1 Cooking for Reporting Service<br><u>Features</u> :                                                                                                    | ces? <u>Download it fro</u>                                                                                                    | <u>m the web</u><br>Feature description:                                                                                                    |  |  |  |
| Product Updates<br>Install Setup Files<br>Install Rules<br>Feature Selection<br>Feature Rules<br>Instance Configuration<br>Server Configuration<br>Database Engine Configuration<br>Consent to install Microsoft R<br>Consent to install Python<br>Feature Configuration Rules | Instance Features  Database Engine Services  SQL Server Replication  Machine Learning Services  R  Python  Full-Text and Semanti  PolyBase Query Service  Shared Features  Client Tools Connectivity  Select <u>A</u> II  Unselect All | <pre></pre>                                                                                                    | The configuration and operation of each instance feature of a SQL Server instance is         Prerequisites for selected features:         Already installed:         Windows PowerShell 3.0 or higher         Microsoft .NET Framework 4.6         Disk Space Requirements         Drive C: 2994 MB required, 12177 MB available |  |  |  |
| Installation Progress<br>Complete                                                                                                    | Instance <u>r</u> oot directory:<br>Shared feature directory:<br>Shared feature directory ( <u>x</u> 86):                                                                                                    | C:\Program Files\Microsoft SQL Server\<br>C:\Program Files\Microsoft SQL Server\<br>): C:\Program Files (x86)\Microsoft SQL Server\ |                                                                                                    |  |  |  |
|                                                                                                    |                                                                                                    |                                                                                                    | < <u>B</u> ack <u>N</u> ext > Cancel                                                                                                    |  |  |  |

Leave the default install options as is, and click Next

| 髋 SQL Server 2017 Setup                                                                                                    |                                                                             |                          |                 |                             | _  |       | × |
|----------------------------------------------------------------------------------------------------|-----------------------------------------------------------------------------|--------------------------|-----------------|-----------------------------|----|-------|---|
| Instance Configuration<br>Specify the name and instance                                                                                                    | ID for the instance of SC                                                   | QL Server. Instance ID b | ecomes part of  | f the installation path.    |    |       |   |
| License Terms<br>Global Rules<br>Microsoft Update<br>Product Updates<br>Install Setup Files<br>Install Rules<br>Feature Selection<br>Feature Rules<br>Instance Configuration<br>Server Configuration<br>Database Engine Configuration<br>Consent to install Microsoft R<br>Consent to install Python<br>Eesture Configuration Rules | <ul> <li><u>D</u>efault instance</li> <li>N<u>a</u>med instance:</li> </ul> | SQLExpress               |                 |                             |    |       |   |
|                                                                                                    | Instance <u>I</u> D:                                                        | SQLEXPRESS               |                 |                             |    |       |   |
|                                                                                                    | SQL Server directory:<br>Insta <u>l</u> led instances:                      | C:\Program Files\Micr    | osoft SQL Serve | er\MSSQL14.SQLEXPRESS       | 5  |       |   |
|                                                                                                    | Instance Name                                                               | Instance ID              | Features        | Edition                     | Ve | rsion |   |
| Installation Progress<br>Complete                                                                                                    |                                                                             |                          |                 |                             |    |       |   |
|                                                                                                    |                                                                             |                          |                 | < <u>B</u> ack <u>N</u> ext | >  | Cance |   |

Leave the default options, and click Next

| 髓 SQL Server 2017 Setup                                                                                                    |                                                                                                    |                                                                                                    |                                                                               | _                                                                                              | o x                  |
|----------------------------------------------------------------------------------------------------|----------------------------------------------------------------------------------------------------|----------------------------------------------------------------------------------------------------|-------------------------------------------------------------------------------|------------------------------------------------------------------------------------------------|----------------------|
| Server Configuration                                                                                                    | d collation configuration.                                                                                                    |                                                                                                    |                                                                               |                                                                                                |                      |
| License Terms<br>Global Rules<br>Microsoft Update<br>Product Updates<br>Install Setup Files<br>Install Rules<br>Feature Selection<br>Feature Rules<br>Instance Configuration<br><b>Server Configuration</b><br>Database Engine Configuration<br>Consent to install Microsoft R<br>Consent to install Microsoft R<br>Consent to install Python<br>Feature Configuration Rules<br>Installation Progress<br>Complete | Service Accounts       Collation         Microsoft recommends that you use       Service         SQL Server Database Engine       SQL Server Launchpad         SQL Full-text Filter Daemon Launc       SQL Server Browser         Grant Perform Volume Maintenan       This privilege enables instant file is to information disclosure by allow         Click here for details       Section Section Sectio | a separate account for each<br>Account Name<br>NT Service\MSSQLSSQL<br>NT Service\MSSQLLaun<br>NT Service\MSSQLFDLa<br>NT AUTHORITY\LOCAL<br>Ince Task privilege to SQL Servinitialization by avoiding zero<br>ring deleted content to be account | SQL Server serv<br>Password<br>ver Database En<br>bing of data pag<br>cessed. | ice.<br>Startup <sup>1</sup><br>Automat<br>Manual<br>Disabled<br>gine Service<br>ges. This may | Fype<br>ic V<br>lead |
|                                                                                                    |                                                                                                    | < <u>B</u> ack                                                                                                    | k <u>N</u> ext                                                                | t> (                                                                                           | Cancel               |

Leave the default options, and click Next

| 髋 SQL Server 2017 Setup                                                                                                    |                                                                                                    |                                                                                                    |                                                                  |                                                            |                                                            | _                                                         |                                            | Х         |
|----------------------------------------------------------------------------------------------------|----------------------------------------------------------------------------------------------------|----------------------------------------------------------------------------------------------------|------------------------------------------------------------------|------------------------------------------------------------|------------------------------------------------------------|-----------------------------------------------------------|--------------------------------------------|-----------|
| Database Engine Config                                                                                                    | uration                                                                                                    |                                                                                                    |                                                                  |                                                            |                                                            |                                                           |                                            |           |
| Specify Database Engine authent                                                                                                    | ication security mode, a                                                                                                    | administrators, data                                                                                                    | a directori                                                      | es and Temp                                                | DB settings.                                               |                                                           |                                            |           |
| License Terms<br>Global Rules<br>Microsoft Update<br>Product Updates<br>Install Setup Files<br>Install Rules<br>Feature Selection<br>Feature Rules<br>Instance Configuration<br>Server Configuration<br>Database Engine Configuration<br>Consent to install Microsoft R<br>Consent to install Python<br>Feature Configuration Rules<br>Installation Progress<br>Complete | Server Configuration<br>Specify the authenti<br>Authentication Mod<br>Windows authenti<br>Mixed Mode (SQL<br>Specify the password<br>Enter password:<br>Confirm password:<br>Specify SQL Server a<br>EC2AMAZ-482GOD<br>Add Current User | Data Directories cation mode and a le tication mode L Server authentica d for the SQL Serve dministrators T\Administrator (A Add Re | TempDB<br>administrat<br>tion and W<br>er system a<br>dministrat | User Instance<br>For the D<br>Vindows auth<br>dministrator | es FILESTR<br>atabase Engi<br>nentication)<br>(sa) account | EAM<br>ne.<br>SQL Server a<br>have unrest<br>to the Datab | idministrat<br>ricted acces<br>base Engine | ors<br>ss |
|                                                                                                    |                                                                                                    |                                                                                                    |                                                                  | < ]                                                        | <u>B</u> ack                                               | <u>N</u> ext >                                            | Cance                                      | el        |

Press the "Add Current User" button to add the current user, if it has not already been done.

| 髋 SQL Server 2017 Setup        |                                      |                      |                |                | _ |       | Х |
|--------------------------------|--------------------------------------|----------------------|----------------|----------------|---|-------|---|
| Database Engine Config         | juration                             |                      |                |                |   |       |   |
| Specify Database Engine authen | tication security mode, administrato | ors, data directorie | es and TempDB  | settings.      |   |       |   |
| License Terms                  | Server Configuration Data Direct     | tories TempDB        | User Instances | FILESTREAM     |   |       |   |
| Global Rules                   | C Enable Ell ESTREAM for Trans       | act-SOL access       |                |                |   |       |   |
| Microsoft Update               |                                      | act-SQL access       |                |                |   |       |   |
| Product Updates                | Enable FILESTREAM for <u>file</u>    | e I/O access         |                |                |   |       |   |
| Install Setup Files            | Windows share name:                  | SOLEXPRESS           |                |                |   |       |   |
| Install Rules                  | windows share name.                  | oqueri nebo          |                |                |   |       |   |
| Feature Selection              | Allow <u>r</u> emote clien           | its access to FILES  | TREAM data     |                |   |       |   |
| Feature Rules                  |                                      |                      |                |                |   |       |   |
| Instance Configuration         |                                      |                      |                |                |   |       |   |
| Server Configuration           |                                      |                      |                |                |   |       |   |
| Database Engine Configuration  |                                      |                      |                |                |   |       |   |
| Consent to install Microsoft R |                                      |                      |                |                |   |       |   |
| Consent to Install Python      |                                      |                      |                |                |   |       |   |
| Installation Progress          |                                      |                      |                |                |   |       |   |
| Complete                       |                                      |                      |                |                |   |       |   |
| complete                       |                                      |                      |                |                |   |       |   |
|                                |                                      |                      |                |                |   |       |   |
|                                |                                      |                      |                |                |   |       |   |
|                                |                                      |                      |                |                |   |       |   |
|                                |                                      |                      | < <u>B</u> ac  | k <u>N</u> ext | > | Cance | I |
|                                |                                      |                      |                |                |   |       |   |

 $\ensuremath{\mathsf{Press}}$  the "FILESTREAM" tab, and check the first two checkboxes. Then, press Next

| 髋 SQL Server 2017 Setup                                                                                                    |                                                                                                    | _                   |                                                 | ×          |
|----------------------------------------------------------------------------------------------------|----------------------------------------------------------------------------------------------------|---------------------|-------------------------------------------------|------------|
| Consent to install Micr                                                                                                    | osoft R Open                                                                                                    |                     |                                                 |            |
| Download and install necessary                                                                                                    | pre-requisite.                                                                                                    |                     |                                                 |            |
| License Terms<br>Global Rules<br>Microsoft Update<br>Product Updates<br>Install Setup Files<br>Install Rules<br>Feature Selection<br>Feature Rules<br>Instance Configuration<br>Server Configuration<br>Database Engine Configuration<br><b>Consent to install Microsoft R</b><br>Consent to install Python<br>Feature Configuration Rules<br>Installation Progress<br>Complete | Microsoft R Open is an enhanced distribution of R made available by Microsoft under the Public License v2.<br>R is © the R Foundation for Statistical Computing. For more information on R-related privit http://r-project.org.<br>By clicking "Accept" you are choosing to download Microsoft R Open and install it on y agreeing to accept patches and updates to this software according to your SQL Server under the software according to your SQL Server under the software ac | roducts<br>rour maa | General<br>and servi<br>chine, and<br>reference | ices,<br>d |
|                                                                                                    | < <u>B</u> ack <u>N</u> ext >                                                                                                    |                     | Cancel                                          |            |

Accept the agreement, and press Next

| 髋 SQL Server 2017 Setup                                                                                                    |                                                                                                    | _                                                                                                    |                                                                 | ×          |
|----------------------------------------------------------------------------------------------------|----------------------------------------------------------------------------------------------------|----------------------------------------------------------------------------------------------------|-----------------------------------------------------------------|------------|
| Consent to install Pyth                                                                                                    | on                                                                                                    |                                                                                                    |                                                                 |            |
| Download and install necessary                                                                                                    | pre-requisite.                                                                                                    |                                                                                                    |                                                                 |            |
| License Terms<br>Global Rules<br>Microsoft Update<br>Product Updates<br>Install Setup Files<br>Install Rules<br>Feature Selection<br>Feature Rules<br>Instance Configuration<br>Server Configuration<br>Database Engine Configuration<br>Consent to install Microsoft R<br><b>Consent to install Python</b><br>Feature Configuration Rules<br>Installation Progress<br>Complete | Anaconda is a Python distribution released by Continuum Analytics, Inc<br>the Python runtime and certain Python packages from Anaconda will b<br>under the licenses provided to you by Continuum Analytics and its licen<br>Microsoft is making these packages available to you for convenience ar<br>More information about Anaconda is available from Continuum Analyt<br>By clicking Accept, you are choosing to download this software and ins<br>to accept patches and updates to this software according to your SQL S | :. To enable your use<br>e downloaded to you<br>isors.<br>id does not support t<br>ics.<br>tall it on your machin<br>erver update preferen | of this feat<br>r machine<br>nis softwar<br>e, and agro<br>ces. | eeing      |
|                                                                                                    | < <u>B</u> ack                                                                                                    | <u>N</u> ext >                                                                                                    | Cance                                                           | <u>ا</u> د |

Accept the agreement, and press Next

| 髕 SQL Server 2017 Setup                                                                                                    | -                          |        | × |
|----------------------------------------------------------------------------------------------------|----------------------------|--------|---|
| Installation Progress                                                                                                    |                            |        |   |
| License Terms<br>Global Rules<br>Microsoft Update<br>Product Updates<br>Install Setup Files<br>Install Rules<br>Feature Selection<br>Feature Rules<br>Instance Configuration<br>Server Configuration<br>Database Engine Configuration<br>Consent to install Microsoft R<br>Consent to install Microsoft R<br>Consent to install Python<br>Feature Configuration Rules<br><b>Installation Progress</b><br>Complete | Install_MsMpi_Cpu64_Action |        |   |
|                                                                                                    | <u>N</u> ext >             | Cancel |   |

Wait for the installation to complete

| 髋 SQL Server 2017 Setup         |                                                                                 |                                  | -     |         | ×   |
|---------------------------------|---------------------------------------------------------------------------------|----------------------------------|-------|---------|-----|
| Complete                        |                                                                                 |                                  |       |         |     |
| complete                        |                                                                                 |                                  |       |         |     |
| Your SQL Server 2017 installat  | ion completed successfully with product updates.                                |                                  |       |         |     |
|                                 |                                                                                 |                                  |       |         |     |
| License Terms                   | Information about the Setup operation or possible                               | next steps:                      |       |         |     |
| Global Rules                    | Featura                                                                         | Ctatur                           |       |         | ~   |
| Microsoft Update                | Fedure                                                                          | Status                           |       |         |     |
| Product Updates                 | Pull-Text and Semantic Extractions for Search                                   | Succeeded                        |       |         | -   |
| Install Setup Files             | R                                                                               | Succeeded                        |       |         |     |
| Install Rules                   | Machine Learning Services (In-Database)                                         | Succeeded                        |       |         |     |
| Feature Selection               | Oatabase Engine Services                                                        | Succeeded                        |       |         |     |
| Feature Rules                   | SOL Server Replication                                                          | Succeeded                        |       |         | ~   |
| Instance Configuration          |                                                                                 |                                  |       |         |     |
| Server Configuration            | Details                                                                         |                                  |       |         |     |
| Detabase Facility Configuration | <u>D</u> etails.                                                                |                                  |       |         |     |
|                                 | Install successful.                                                             |                                  |       |         |     |
| Consent to install Microsoft K  |                                                                                 |                                  |       |         |     |
| Consent to install Python       |                                                                                 |                                  |       |         |     |
| Feature Configuration Rules     |                                                                                 |                                  |       |         |     |
| Installation Progress           |                                                                                 |                                  |       |         |     |
| Complete                        |                                                                                 |                                  |       |         |     |
|                                 | Summary log file has been saved to the following lo                             | ocation:                         |       |         |     |
|                                 | C:\Program Files\Microsoft SQL Server\140\Setup<br>-482GODT 20181026 055734.txt | Bootstrap\Log\20181026 055734\Si | umman | y EC2AN | IAZ |
|                                 |                                                                                 |                                  |       | Close   |     |
|                                 |                                                                                 |                                  |       |         |     |

Press Close

## Install SQL Server Management Studio (SSMS)

If you have not already installed SSMS, download and run it from:

https://docs.microsoft.com/en-us/sql/ssms/download-sql-server-management-studio-ssms

| RELEASE 17.9<br>Microsoft SQL Server Management Studio                                                                                                    |
|----------------------------------------------------------------------------------------------------|
| Welcome. Click "Install" to begin.                                                                                                    |
|                                                                                                    |
| By dicking the "Install" button, Lacknowledge that Laccont the License Terms and                                                                                                    |
| Privacy Statement.                                                                                                    |
| SQL Server Management Studio transmits information about your installation experience, as well as other usage and performance data, to Microsoft to help improve the product. To learn more about data processing and privacy controls, and to turn off the collection of this information after installation, see the <u>documentation</u> . |
| Install Close                                                                                                    |

Click "Install"

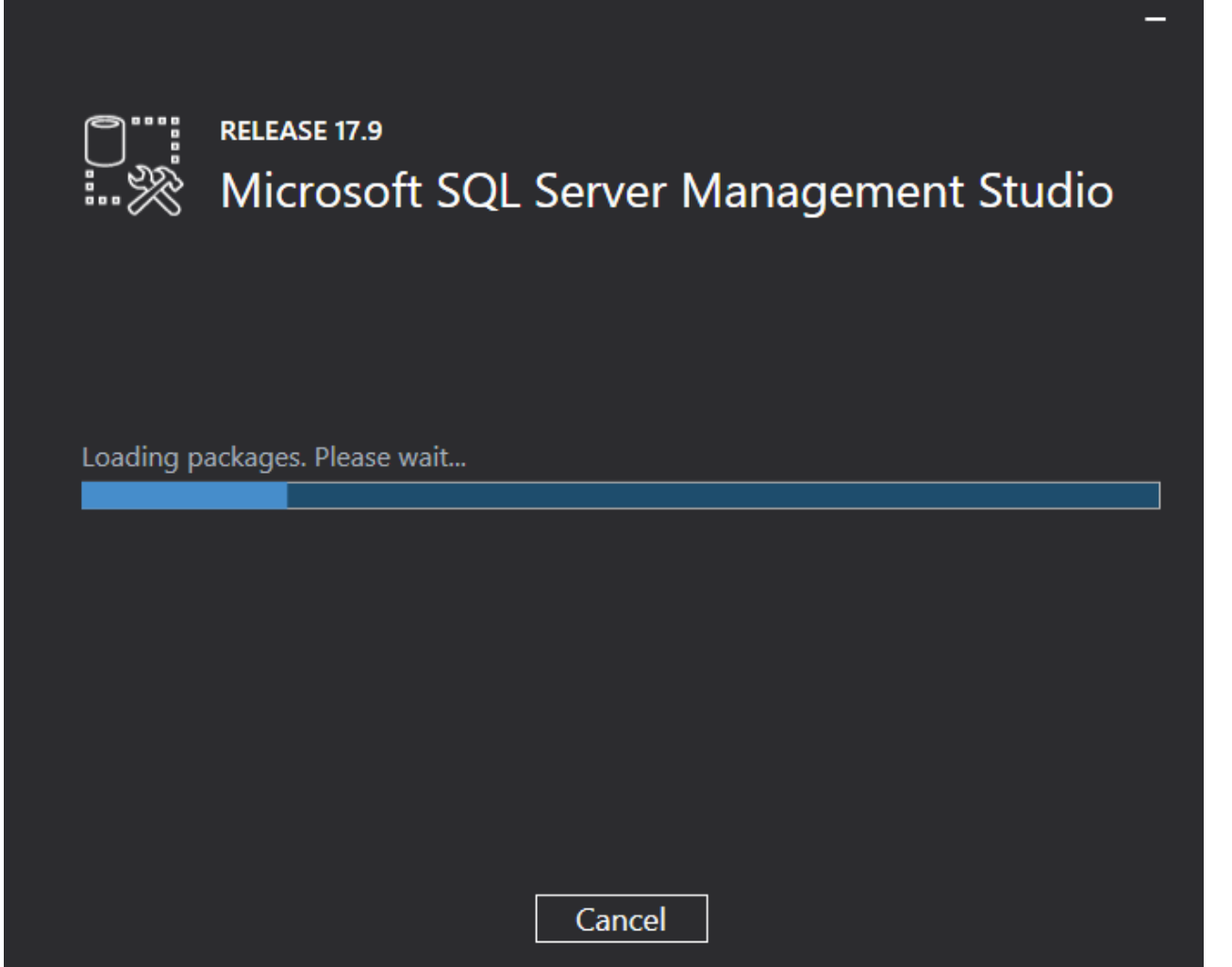

| RELEASE 17.9<br>Microsoft SQL Server Management Studi | io |
|-------------------------------------------------------|----|
| Package Progress                                      |    |
| Microsoft SQL Server 2017 Policies                    |    |
| Overall Progress                                      |    |
|                                                       |    |
|                                                       |    |
|                                                       |    |
| Cancel                                                |    |

\_\_\_\_

Wait for the install to finish

**OptiTune Database Setup** 

Start SSMS

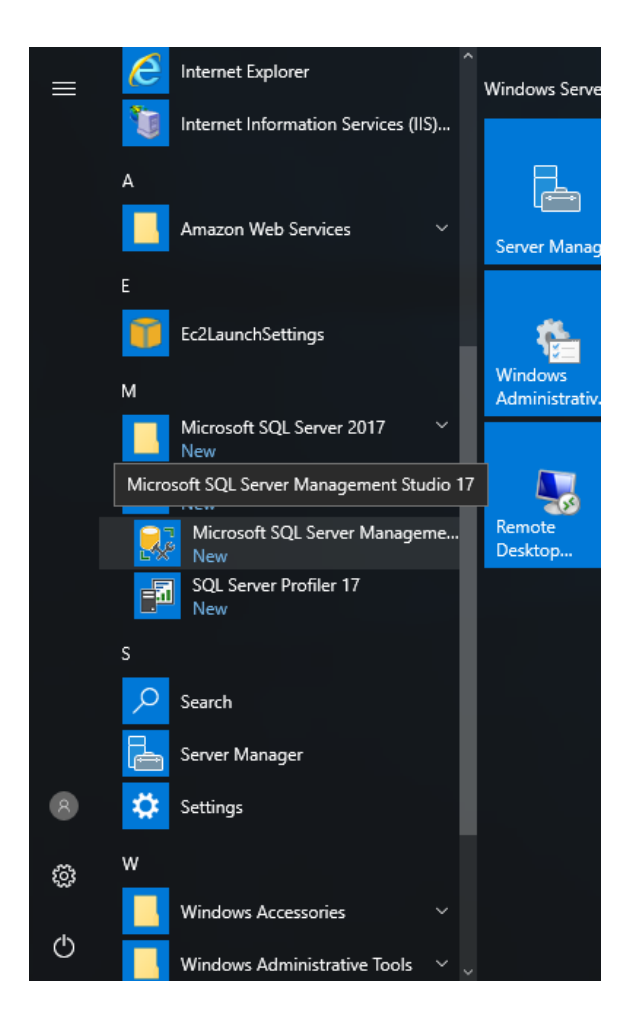

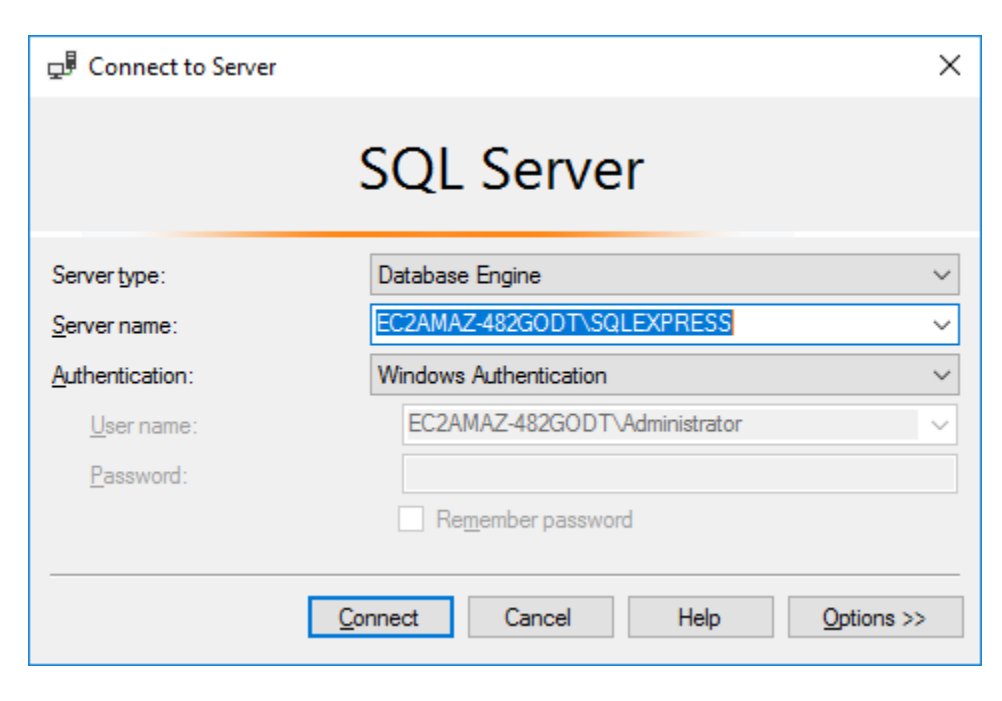

Hit "Connect"

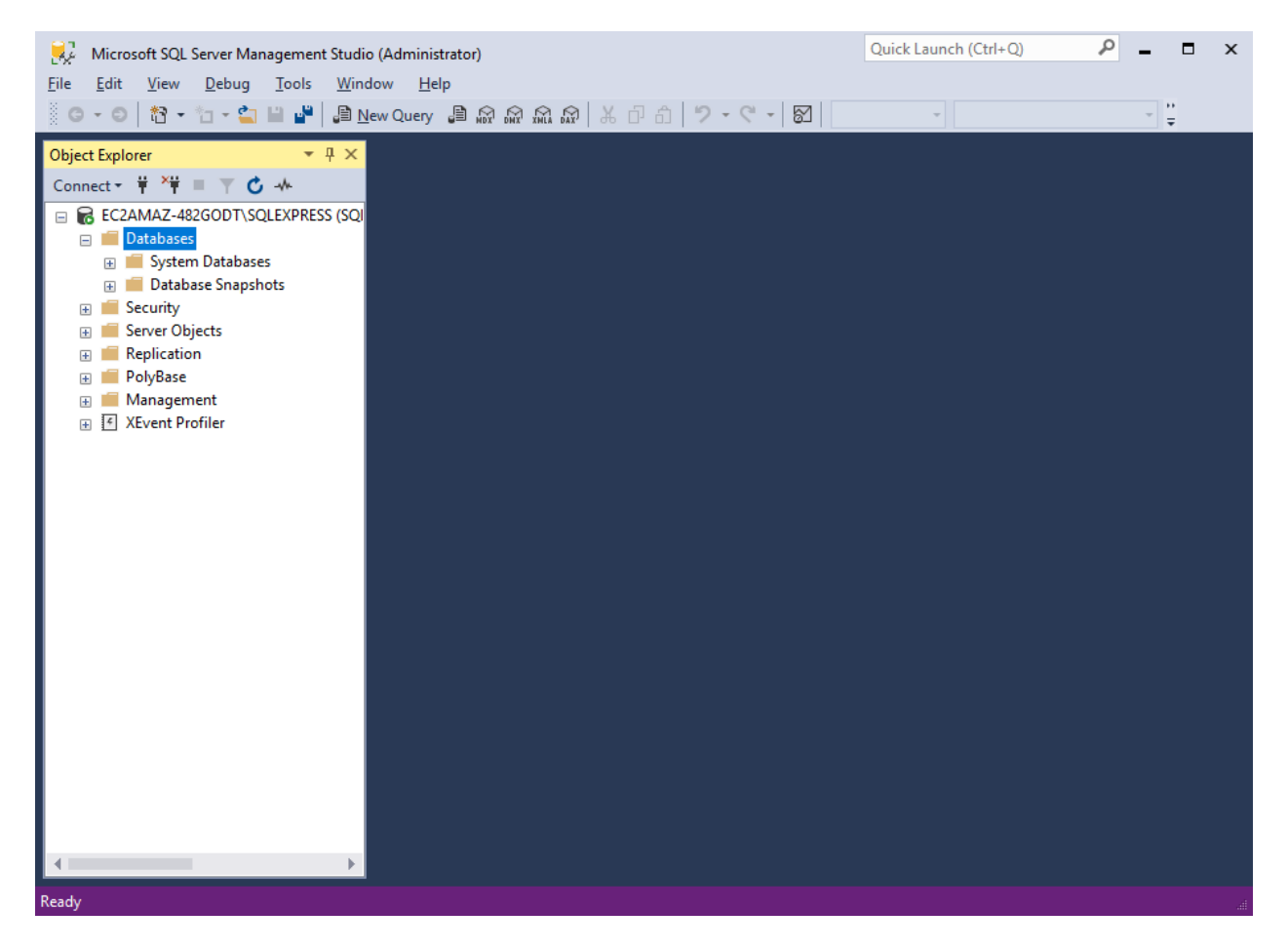

Right Click "Databases", and select "New Database..."

| New Database                                                                                                    |                         |                        |       |                     |                   |          | _         |        | ×    |
|----------------------------------------------------------------------------------------------------|-------------------------|------------------------|-------|---------------------|-------------------|----------|-----------|--------|------|
| Select a page                                                                                                    | 🖵 Script 🔻 😮            | Help                   |       |                     |                   |          |           |        |      |
| Options     Elegenue                                                                                                    | Detelessor              |                        |       | antituma l          |                   |          |           |        |      |
| Filegroups                                                                                                    | Database <u>n</u> ame:  |                        |       | oputuriej           |                   |          |           |        |      |
|                                                                                                    | Owner:                  |                        |       | <default></default> | >                 |          |           |        |      |
|                                                                                                    | ✓ Use full-text in      | Use full-text indexing |       |                     |                   |          |           |        |      |
|                                                                                                    | Database <u>fi</u> les: |                        |       |                     |                   |          |           |        |      |
|                                                                                                    | Logical Name            | File Type              | Fileg | group               | Initial Size (MB) | Autogrow | th / Mao  | size   |      |
|                                                                                                    | optitune                | ROWS                   | PR    | IMARY               | 8                 | By 64 ME | 3, Unlimi | ted    |      |
|                                                                                                    | optitune_log            | LOG                    | Not   | Applicable          | 8                 | By 64 ME | 3, Unlimi | ted    |      |
| Connection<br>Server:<br>EC2AMAZ-482GODT\SQLEXPRE<br>Connection:<br>EC2AMAZ-482GODT\Administrator<br>Intervention Properties |                         |                        |       |                     |                   |          |           |        |      |
| Progress                                                                                                    |                         |                        |       |                     |                   |          |           |        |      |
| Ready                                                                                                    | <                       |                        |       |                     | Add               |          | Ē         | Remove | >    |
|                                                                                                    |                         |                        |       |                     |                   | Oł       | (         | Car    | ncel |

Enter the name "optitune", and click on the "Filegroups" icon at the top left.

| New Database                                 |                   |           |                  |                       |              | _       |                 | ×   |
|----------------------------------------------|-------------------|-----------|------------------|-----------------------|--------------|---------|-----------------|-----|
| Select a page<br>General                     | 🖵 Script 🔻 😭      | Help      |                  |                       |              |         |                 |     |
| <ul><li>Øptions</li><li>Filegroups</li></ul> | R <u>o</u> ws     |           |                  |                       |              |         |                 |     |
|                                              | Name              | Files     | Read-Only        | Default               |              | Autogr  | row All File    | s   |
|                                              | PRIMARY           | 1         |                  |                       | $\checkmark$ |         |                 |     |
|                                              |                   |           |                  |                       |              |         |                 |     |
|                                              |                   |           |                  | <u>A</u> dd Filegrou  | qu           | Ē       | <u>R</u> emove  |     |
|                                              | <b>EILESTREAM</b> |           |                  |                       |              |         |                 |     |
|                                              | Name              |           | FILESTREAM Files | Read-Only             | /            | Default |                 |     |
|                                              | Files             |           | 0                | [                     |              |         |                 |     |
|                                              |                   |           |                  |                       |              |         |                 |     |
| Connection                                   |                   |           |                  |                       |              |         |                 |     |
| Server:                                      |                   |           |                  |                       |              |         |                 |     |
| Connection:                                  |                   |           |                  | A <u>d</u> d Filegrou | qu           | F       | Re <u>m</u> ove |     |
| EC2AMAZ-482GODT\Administrator                | MEMORY OPT        | IMIZED DA | ATA              |                       |              |         |                 |     |
| View connection properties                   | Name              |           |                  | FILESTREAM            | 1 Files      |         |                 |     |
|                                              |                   |           |                  |                       |              |         |                 |     |
| Progress                                     |                   |           |                  |                       |              |         |                 |     |
| Ready                                        |                   |           |                  | Add Filegrou          | q            | F       | Remo <u>v</u> e |     |
| 11                                           |                   |           |                  |                       | (            | ОК      | Cano            | cel |

Press the "Add Filegroup" buton, and under the name type "Files". The screen should match what is shown above.

| New Database                                                                                           |                         |           |                     |                | _                 |                | ×      |  |  |
|----------------------------------------------------------------------------------------------------|-------------------------|-----------|---------------------|----------------|-------------------|----------------|--------|--|--|
| Select a page                                                                                          | 🖵 Script 🔻 🕜 Help       | p         |                     |                |                   |                |        |  |  |
| General                                                                                                |                         |           |                     |                |                   |                |        |  |  |
| Filegroups                                                                                             | Database <u>n</u> ame:  |           | optitune            |                |                   |                |        |  |  |
|                                                                                                    | Owner:                  |           | <default></default> |                |                   |                |        |  |  |
|                                                                                                    |                         |           |                     |                |                   |                |        |  |  |
|                                                                                                    | ✓ Use full-text indexi  | <u> </u>  |                     |                |                   |                |        |  |  |
|                                                                                                    | Database <u>fi</u> les: |           |                     |                |                   |                |        |  |  |
|                                                                                                    | Logical Name            | File Type |                     | Filegroup      | Initial Size (MB) | Autogrow       | th / N |  |  |
|                                                                                                    | optitune                | ROWS Data |                     | PRIMARY        | 8                 | By 64 MB       | 3, Uni |  |  |
|                                                                                                    | optitune_log            | LOG       |                     | Not Applicable | 8                 | By 64 MF       | 3, Uni |  |  |
|                                                                                                    | optitune_files          | FILESTREA | M Data              | Files          |                   | Unlimited      | I      |  |  |
| Connection<br>Server:<br>EC2AMAZ-482GODT\SQLEXPRE<br>Connection:<br>EC2AMAZ-482GODT\Administrator<br>Y |                         |           |                     |                |                   |                |        |  |  |
| Progress                                                                                               |                         |           |                     |                |                   |                |        |  |  |
| Ready                                                                                                  | <                       |           |                     | <u>A</u> dd    |                   | <u>R</u> emove | >      |  |  |
|                                                                                                    |                         |           |                     |                | ОК                | Cano           | ;el    |  |  |

Go back to the General page, and click "Add" at the bottom. Enter "optitune\_files" for the name, and select "FILESTREAM Data" for the type. Finally, press OK to create blank database.

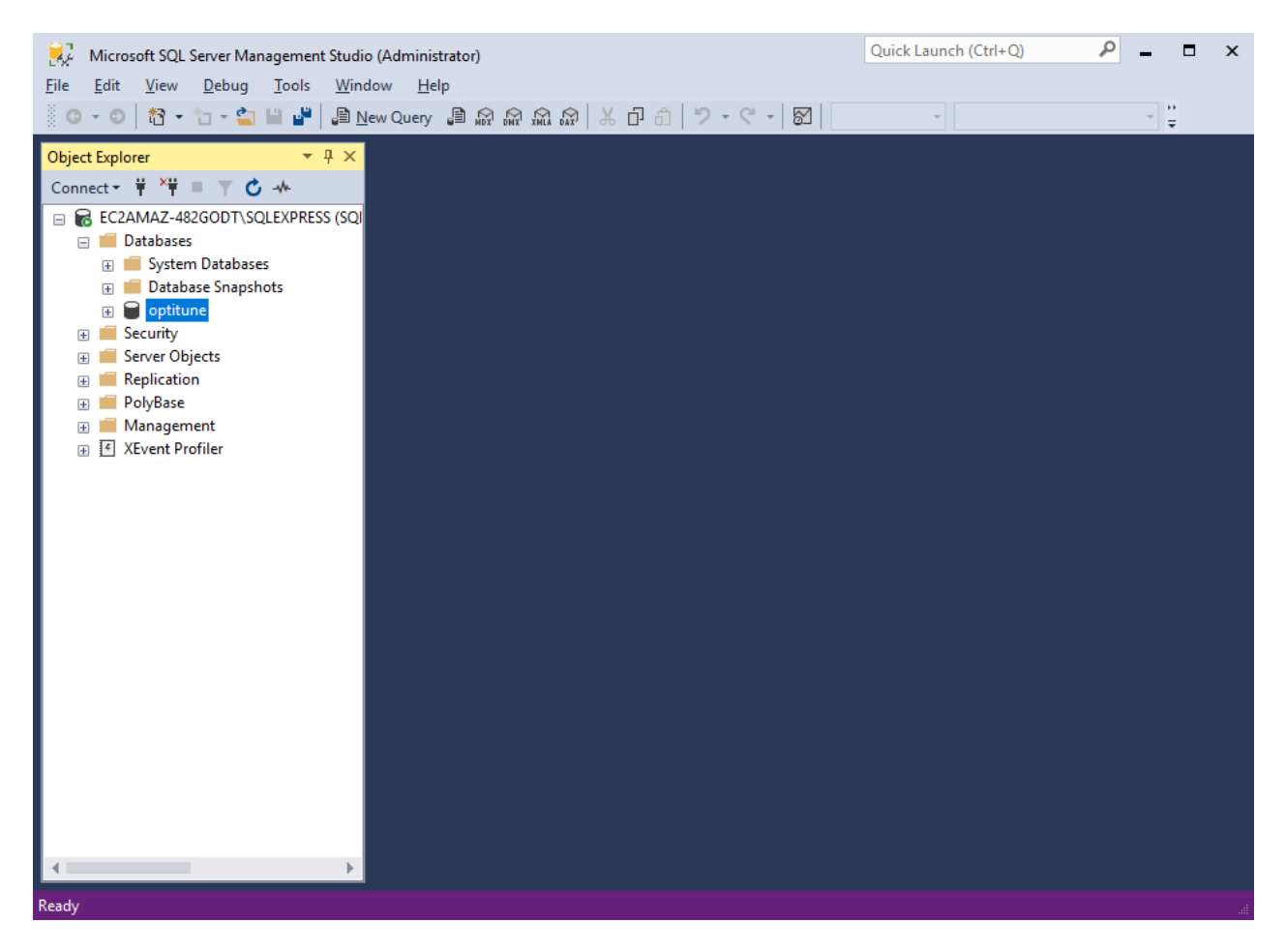

Select the "optitune" database on the left

Press the "open" icon, and select the schema script that is included in the OptiTune install package, which would typically be: c:\optitune\optitune-schema.sql

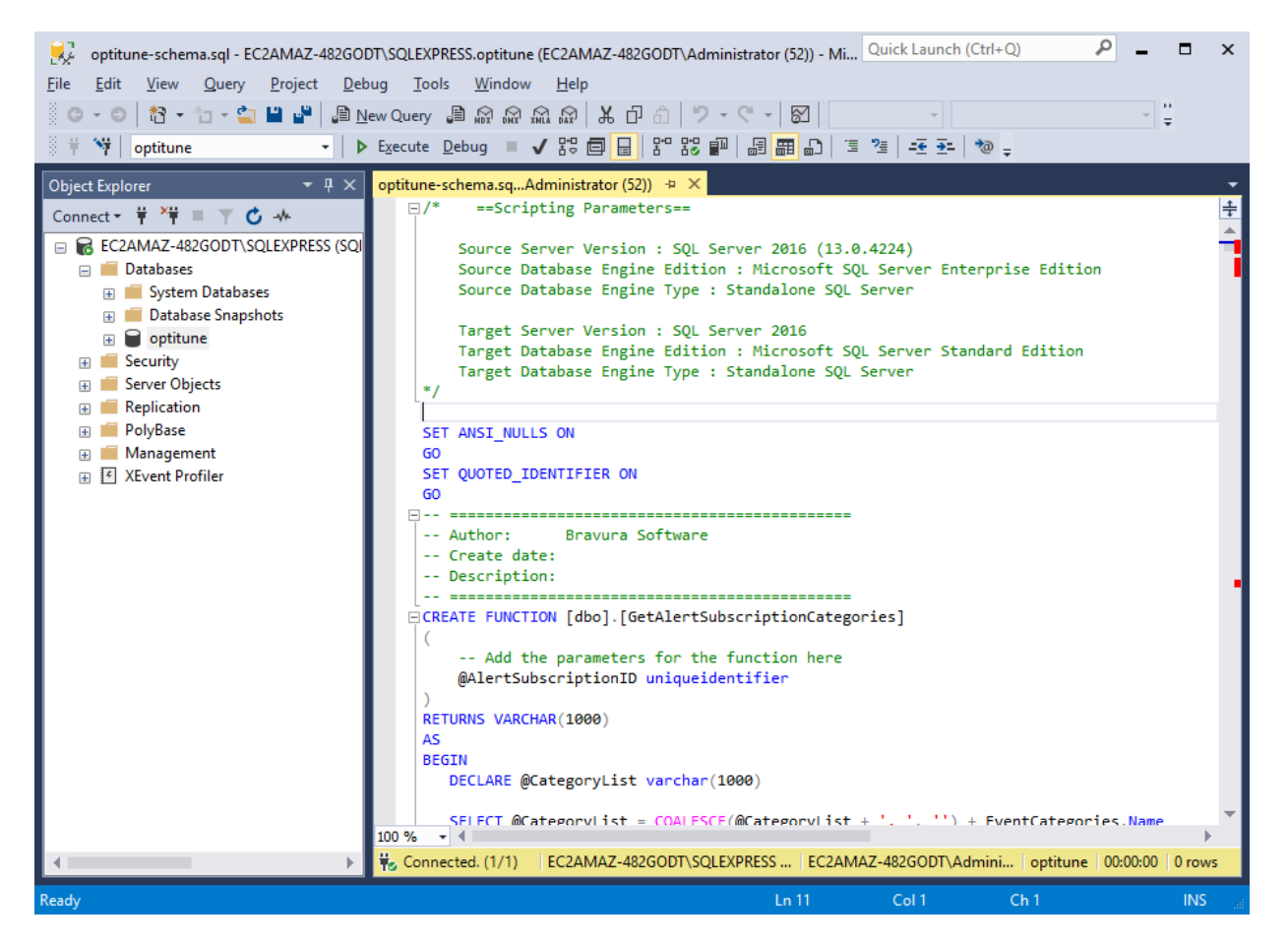

**Important** – make sure the "optitune" database is selected in the drop down in the top left (to the left of the "execute" button), and then click on "Execute" to create the optitune schema.

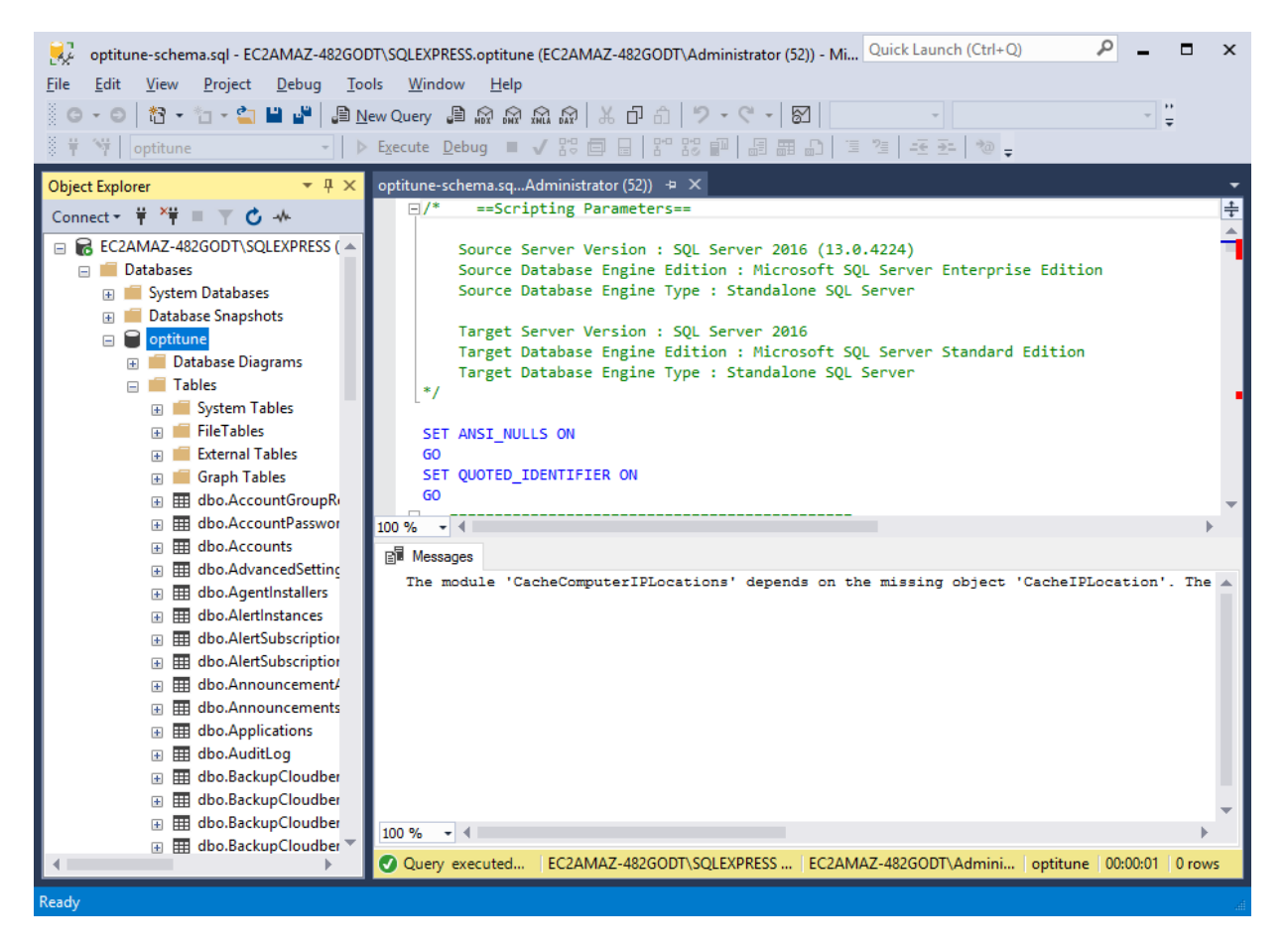

Verify that you can expand the "Tables" folder of the database, and that you see some new tables that were created by the script.

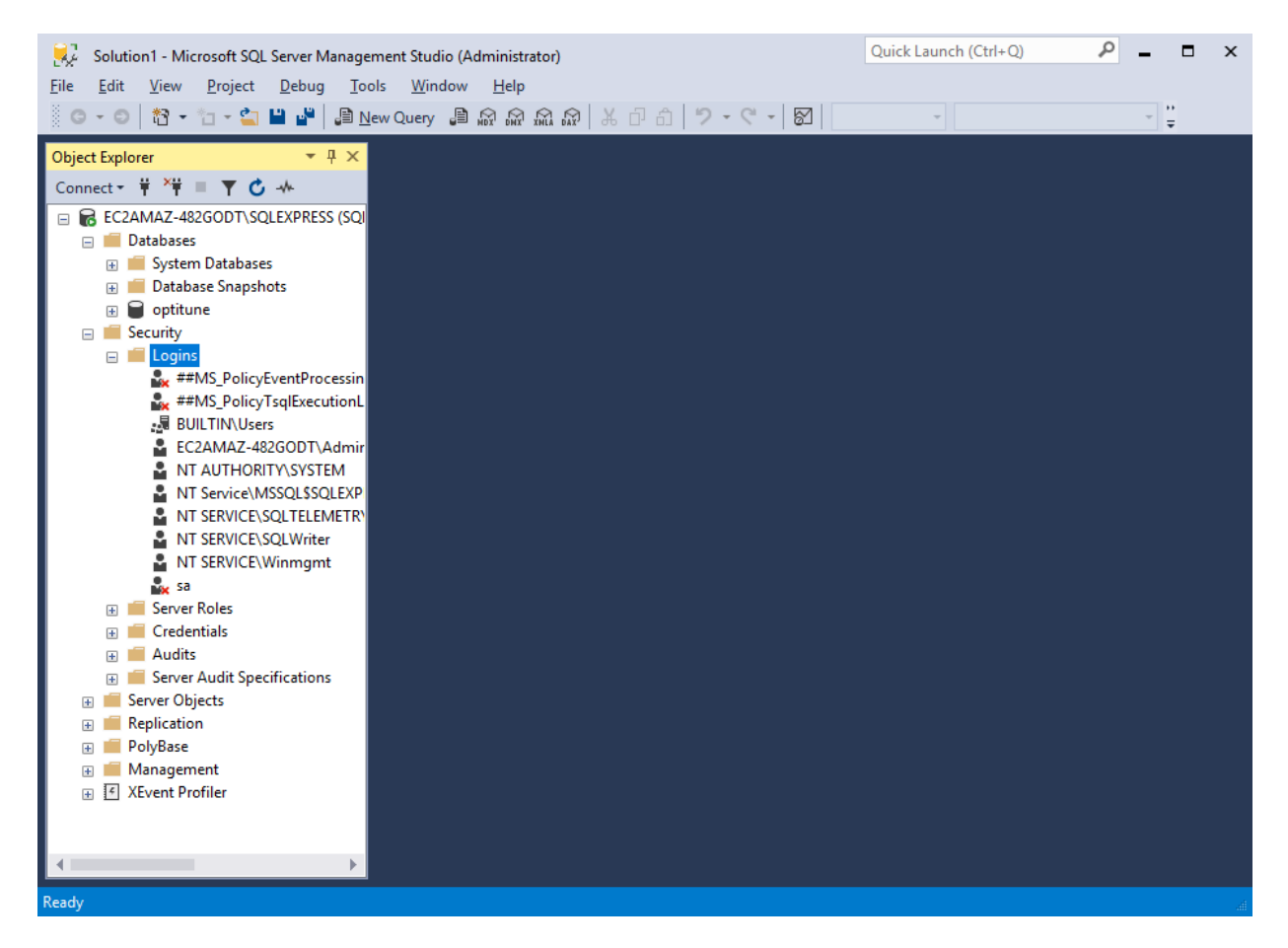

Next, right click on the "Logins" folder under "Security", and select "New Login"

| 📕 Login - New                                                                                               |                                                                                                    |                               |          | _      |                 | ×          |
|----------------------------------------------------------------------------------------------------|----------------------------------------------------------------------------------------------------|-------------------------------|----------|--------|-----------------|------------|
| Select a page                                                                                               | 🖵 Script 🔻 😮 Help                                                                                                    |                               |          |        |                 |            |
| <ul> <li>General</li> <li>Server Roles</li> <li>User Mapping</li> <li>Securables</li> <li>Status</li> </ul> | Login <u>n</u> ame:<br><u>Windows authentication</u><br><u>SQL Server authentication</u><br><u>Password:</u><br><u>Confirm password:</u><br><u>Specify old password</u> | IIS APPPOOL\optitune          |          |        | S <u>e</u> arch | 1          |
|                                                                                                    | Old password:<br>Enforce password policy<br>Enforce password expiration<br>User must change password<br>Mapped to certificate                                           | tion<br>vord at next login    |          | ~      |                 |            |
| Connection                                                                                                  | <ul> <li>Mapped to asymmetric key</li> </ul>                                                                                                    |                               |          | $\sim$ |                 |            |
| Server:<br>EC2AMAZ-482GODT\SQLEXPRE                                                                         | Map to Credential Mapped Credentials                                                                                                    | Credential                    | Provider | ~      | <u>A</u> dd     |            |
| EC2AMAZ-482GODT\Administrator                                                                               |                                                                                                    |                               |          |        |                 |            |
| Progress                                                                                                    |                                                                                                    |                               |          |        | Remoy           | <u>/</u> e |
| Ready                                                                                                    | Default <u>d</u> atabase:<br>Default lan <u>g</u> uage:                                                                                                    | master<br><default></default> |          | ~      |                 |            |
|                                                                                                    |                                                                                                    |                               |          | ОК     | Cano            | el         |

Type in "IIS APPPOOL\optitune" (without quotes) in the Login Name text box.

| Login - New                                                      |          |                                                          |                              | _              |    | ×    |
|------------------------------------------------------------------|----------|----------------------------------------------------------|------------------------------|----------------|----|------|
| Select a page                                                    | Script   | 🔻 🕜 Help                                                 |                              |                |    |      |
| Server Roles                                                     |          |                                                          |                              |                |    |      |
| User Mapping                                                     | Users ma | ppe <u>d</u> to this login:                              |                              |                |    |      |
| Securables                                                       | Мар      | Database                                                 | User                         | Default Schema | в  |      |
| - Status                                                         |          | master                                                   |                              |                |    |      |
|                                                                  |          | model                                                    |                              |                |    |      |
|                                                                  |          | msdb                                                     |                              |                |    |      |
|                                                                  |          | optitune                                                 | IIS APPPOOL\optitune         |                |    |      |
|                                                                  |          | tempdb                                                   |                              |                |    |      |
| Connection<br>Server:<br>EC2AMAZ-482GODT\SQLEXPRE<br>Connection: | Guest    | account enabled for<br>role membership for<br>coessadmin | or: optitune<br>or: optitune |                |    |      |
| EC2AMAZ-482GOD I VAdministrator                                  | db_ba    | ackupoperator                                            |                              |                |    |      |
| View connection properties                                       |          | atareader<br>atawriter                                   |                              |                |    |      |
|                                                                  | dbdd     | dladmin                                                  |                              |                |    |      |
|                                                                  | db_de    | enydatareader                                            |                              |                |    |      |
| Progress                                                         |          | enydatawriter                                            |                              |                |    |      |
| Ready                                                            | ☐ db_se  | ecurityadmin                                             |                              |                |    |      |
|                                                                  |          |                                                          |                              | ОК             | Ca | ncel |

Click on "User Mapping" on the left, and then click on the "optitune" checkbox in the top right section of the screen. Click on "db\_owner" as well. Finally, press OK to add the IIS App pool user to SQL server, mapped to the OptiTune database.

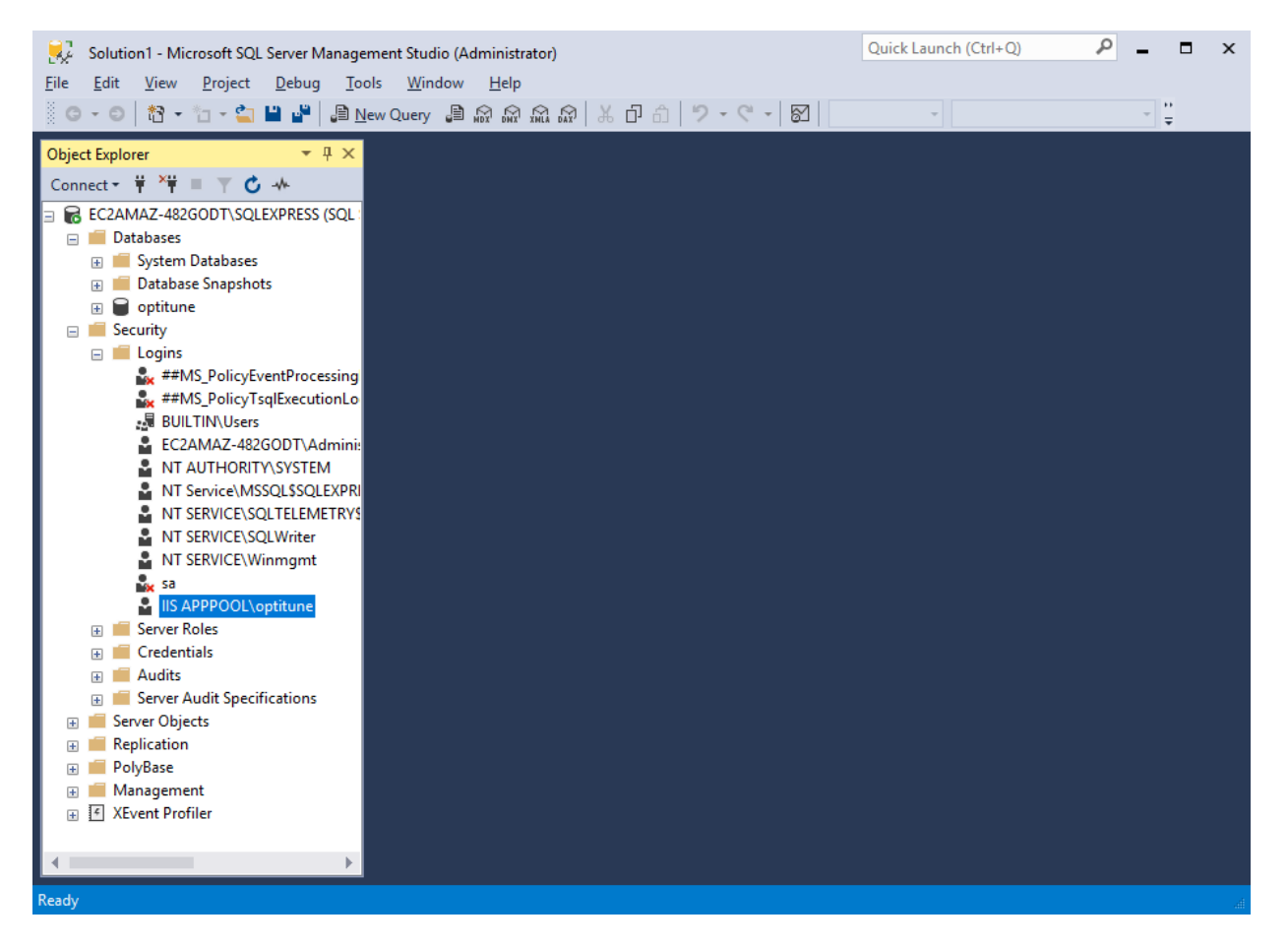

You should then see the new IIS App Pool user added to SQL server.

#### **Geo Location Setup**

OptiTune includes the ability to perform basic geo location of computers based on IP address.

You will need to signup for an account at <a href="https://lite.ip2location.com/">https://lite.ip2location.com/</a> and download the DB11 CSV database to c:\optitune\ip2location\IP2LOCATION-LITE-DB11.CSV before starting the import. You can repeat this process every few months, as this geo location database will be updated periodically.

To start the import, open SSMS and navigate to the OptiTune database.

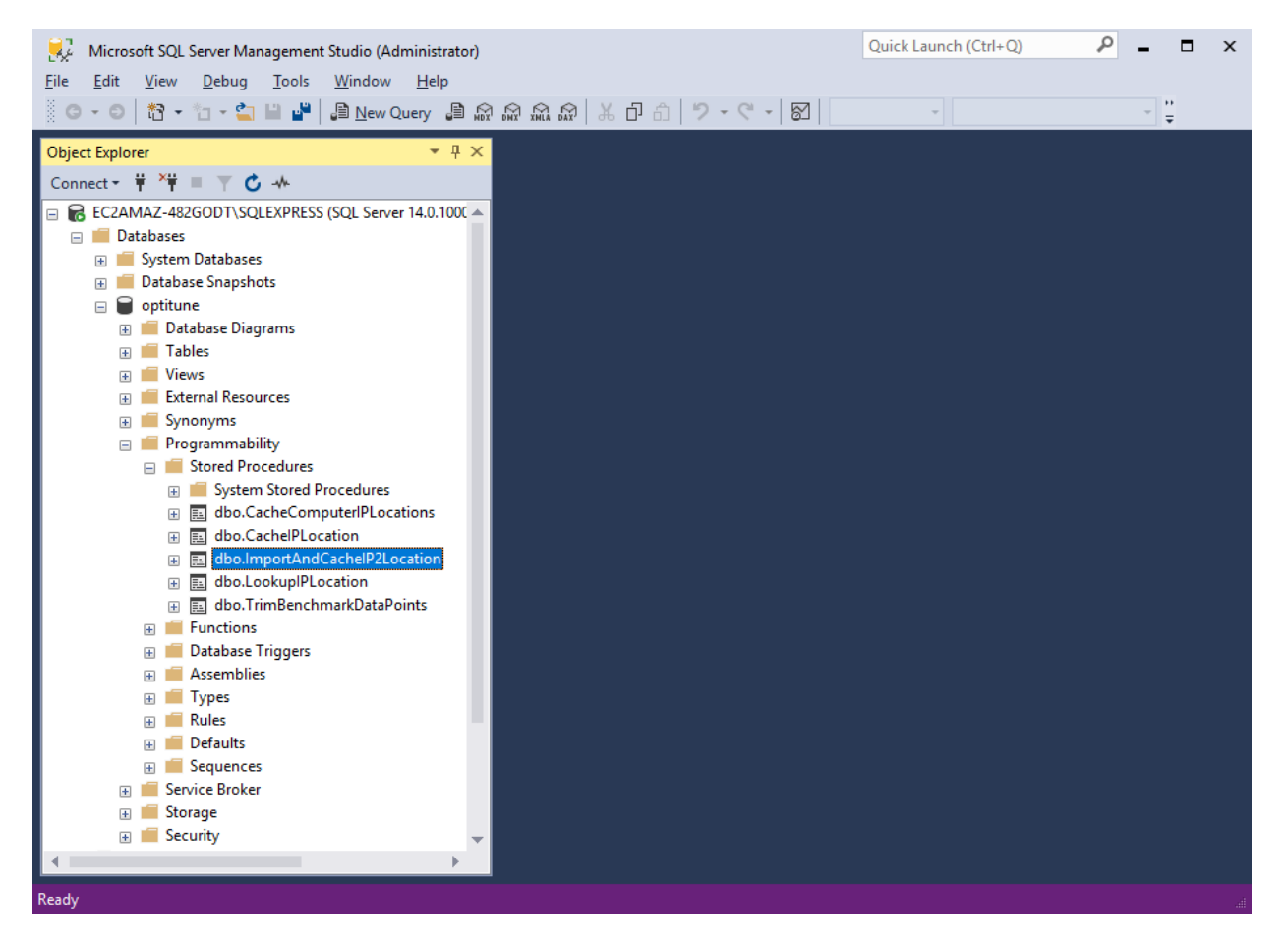

Go to Databases > optitune > Programmability > Stored Procedures, and click on dbo.ImportAndCacheIP2Location.

| 🖲 Execute Procedure - [dbo].[l      | mportAndCack | nelP2Location] |                  |                 | _    |      | ×   |
|-------------------------------------|--------------|----------------|------------------|-----------------|------|------|-----|
| Select a page                       | 🗐 Script 👻   | ? Help         |                  |                 |      |      |     |
| Je General                          |              |                |                  |                 |      |      |     |
|                                     | Parameter    | Data Type      | Output Parameter | Pass Null Value | Valu | e    |     |
|                                     |              |                |                  |                 |      |      |     |
|                                     |              |                |                  |                 |      |      |     |
|                                     |              |                |                  |                 |      |      |     |
|                                     |              |                |                  |                 |      |      |     |
|                                     |              |                |                  |                 |      |      |     |
|                                     |              |                |                  |                 |      |      |     |
|                                     |              |                |                  |                 |      |      |     |
|                                     |              |                |                  |                 |      |      |     |
|                                     |              |                |                  |                 |      |      |     |
| <b>0</b> <i>i</i>                   |              |                |                  |                 |      |      |     |
| Connection                          |              |                |                  |                 |      |      |     |
| Server:<br>EC2AMAZ-482GODT\SQLEXPRE |              |                |                  |                 |      |      |     |
| Connection:                         |              |                |                  |                 |      |      |     |
| EC2AMAZ-482GODT\Administrator       |              |                |                  |                 |      |      |     |
| View connection properties          |              |                |                  |                 |      |      |     |
|                                     |              |                |                  |                 |      |      |     |
| _                                   |              |                |                  |                 |      |      |     |
| Progress                            |              |                |                  |                 |      |      |     |
| Ready                               |              |                |                  |                 |      |      |     |
| .db.                                | L            |                |                  |                 |      |      |     |
|                                     |              |                |                  |                 |      | -    |     |
|                                     |              |                |                  | OF              |      | Cano | iel |

Rick click on dbo.ImportAndCacheIP2Location, and select "Execute stored procedure..." Press OK to begin importing location data from c:\optitune\ip2location. If you are not using C:\optitune, you will need to modify the stored procedure with the correct path before executing the stored procedure.

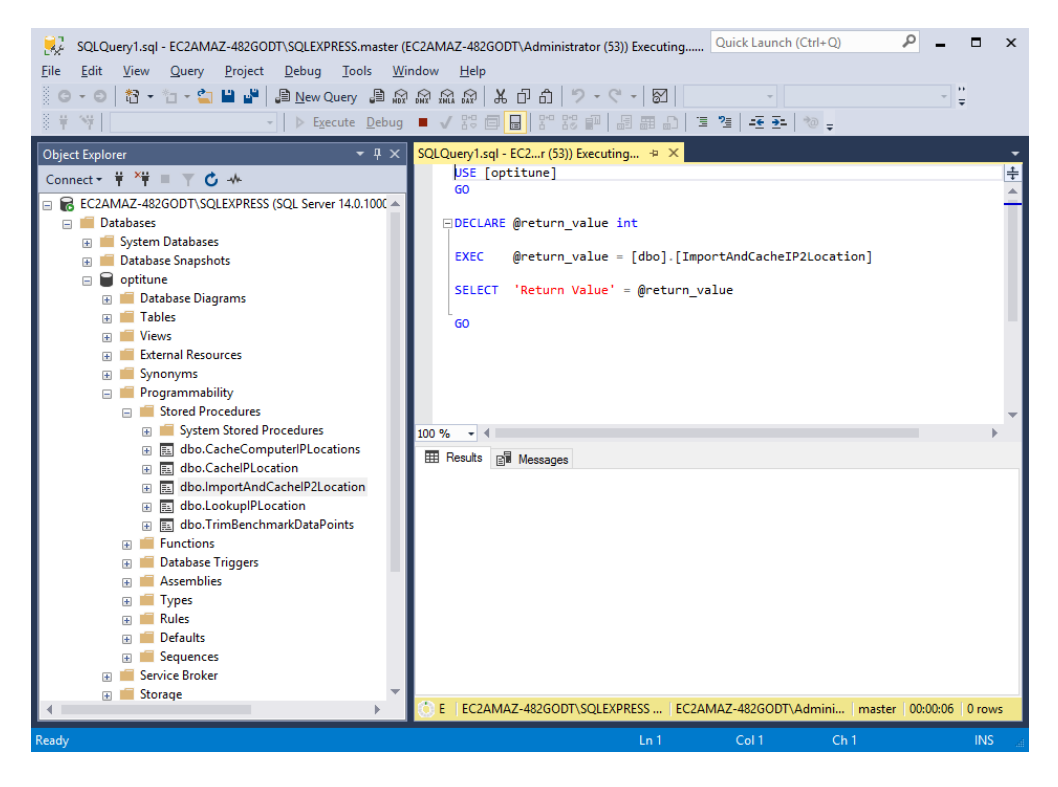

It will take several minutes to complete.

### Web.Config Customization

Finally, once you have setup the OptiTune Database and OptiTune Website, you will need to further edit the web.config file located at C:\optitune\web\Web.config

Here is an example web.config, note that it will vary depending on your version of the OptiTune management server. The areas highlighted in yellow must be examined and customized as needed. You can also search for \*\*customize\*\* to find settings that can be customized.

```
<?xml version="1.0" encoding="UTF-8"?>
<!--
 For more information on how to configure your ASP.NET application, please visit
 http://go.microsoft.com/fwlink/?LinkId=169433
 -->
<configuration>
   <!-- Define the custom configuration sections in the <configSections> element... -->
   <configSections>
        <sectionGroup name="OptiTune">
            <section name="RelayServers"</pre>
type="Optitune.RemoteConnect.RelayServerConfigSection" />
        </sectionGroup>
   </configSections>
   <appSettings>
        <!-- Optitune Settings -->
        <add key="DebugMode" value="2" />
        <add key="DebugDir" value="C:\Optitune\Logs" /><!-- **customize** writeable</pre>
location to store logs -->
        <add key="LogFile" value="C:\Optitune\Logs\OptituneSystem.log" /> <!--</pre>
**customize** name of OptiTune system log file -->
        <add key="LogCategories" value="31" />
```

```
<!-- Set to "1" to have secure pages check for https protocol initially,
otherwise "0" -->
        <add key="checkhttps" value="1" />
        <!-- The interval in minutes that OptiTune should check for periodic events -->
        <add key="PeriodicEventsInterval" value="15" />
        <!-- Chart Control Settings -->
        <add key="ChartImageHandler"
value="storage=memory;timeout=60;deleteAfterServicing=false;privateImages=false;" />
        <!-- Static Content Settings, used mostly for mail templates -->
        <add key="StaticContentUrl" value="https://manage.opti-tune.com" /> <!--</pre>
**customize** the https address of your OptiTune server -->
        <!-- Dynamic Content, webpages, management console, used mostly for mail
templates -->
        <add key="DynamicContentUrl" value="https://manage.opti-tune.com" /> <!--</pre>
**customize** the https address of your OptiTune server -->
        <!-- Don't allow autocomplete for the login page -->
        <add key="AllowLoginAutoComplete" value="0" />
        <!-- These values must be specified to allow the compilation of nsis based
installers for the OptiTune agent -->
        <add key="NSISDirectory" value="C:\optitune\nsis" /> <!-- **customize** -->
        <add key="TempDirectory" value="C:\optitune\installers" /> <!-- **customize** -->
        <!-- Twilio Credentials -->
        <add key="TwilioSid" value="XXXX"/> <!-- **customize** -->
        <add key="TwilioAuthToken" value="XXXXX"/> <!-- **customize** -->
        <add key="TwilioFromNumber" value="4255555555"/> <!-- **customize** -->
   </appSettings>
   <!-- Provide the custom configuration settings OUTSIDE of <system.web>. You can have
multiple relay servers. -->
   <OptiTune>
        <RelayServers>
            <Servers>
                <add name="relay.opti-tune.com" />
            </Servers>
        </RelayServers>
   </OptiTune>
   <connectionStrings>
       <!-- **customize** The first line is if you are using a windows account in SQL
server, the second is for an SQL user account -->
  <add name="Optitune"
connectionString="Server=localhost\SQLEXPRESS;Database=Optitune;Trusted Connection=Yes;Mu
ltipleActiveResultSets=True;Connection Timeout=1200;"/>
        <!--<add name="Optitune"
connectionString="Server=localhost;Database=Optitune;User
Id=optitune; Password=mypassword123; MultipleActiveResultSets=True; Connection
Timeout=1200;"/>-->
   </connectionStrings>
   <!-- Content Removed For Clarity ... -->
```

```
<system.net>
        <mailSettings>
            <smtp>
                <!-- **customize** Install the SMTP service on this server, or supply
your own SMTP server details here -->
                <network defaultCredentials="true" host="localhost" port="25" />
            </smtp>
        </mailSettings>
    </system.net>
    <runtime>
        <gcAllowVeryLargeObjects enabled="true" /> <!-- This allows us to allocate</pre>
arrays larger than 2GB in size -->
   </runtime>
    <!-- Console directory permissions -->
    <location path="console">
        <system.web>
            <authorization>
                <allow roles="MasterAdmin" />
                <allow roles="Admin" />
                <deny users="*" />
            </authorization>
        </system.web>
    </location>
    <!-- Content Removed For Clarity ... -->
</configuration>
```

The only two fields which **must** be customized in all cases are StaticContentUrl and DynamicContentUrl. The rest may be left as is if you followed the instructions in this guide carefully.

#### **SMTP Server Setup**

If you want OptiTune to be able to send alert emails, you will need to either install the SMTP server on Windows, or provide SMTP server connection details.
The default settings above assume that there is a local SMTP server running on the same server as IIS hosting the OptiTune website. If you want to use a relay server on a different machine (e.g. gmail), you can find the documentation for this configuration element here: <u>https://msdn.microsoft.com/en-us/library/ms164242(v=vs.100).aspx</u>

#### **Local SMTP Server configuration**

If you elect to use the local Windows SMTP server that is installed on the same server as IIS, follow these instructions to complete the setup of SMTP

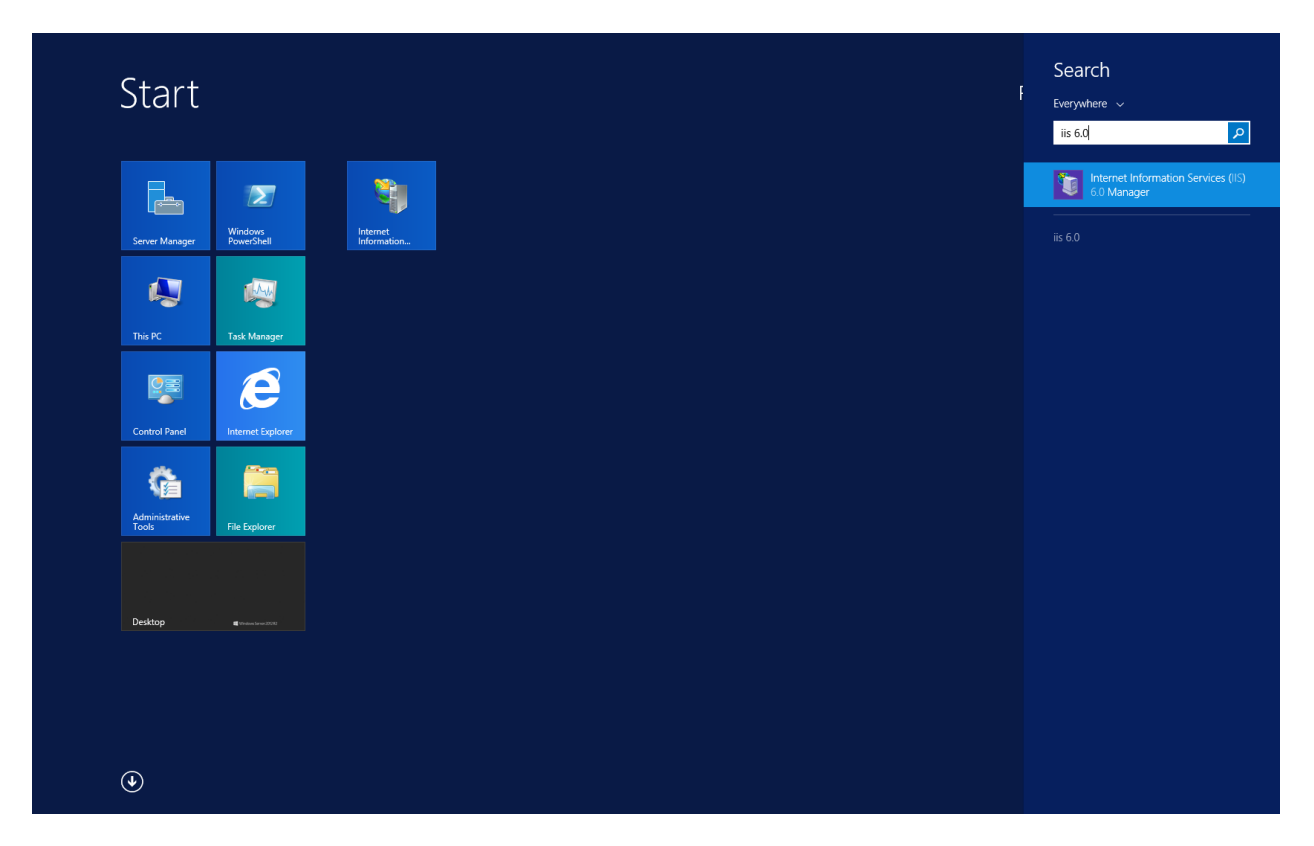

Search for "IIS 6.0", and launch the result found from the start screen

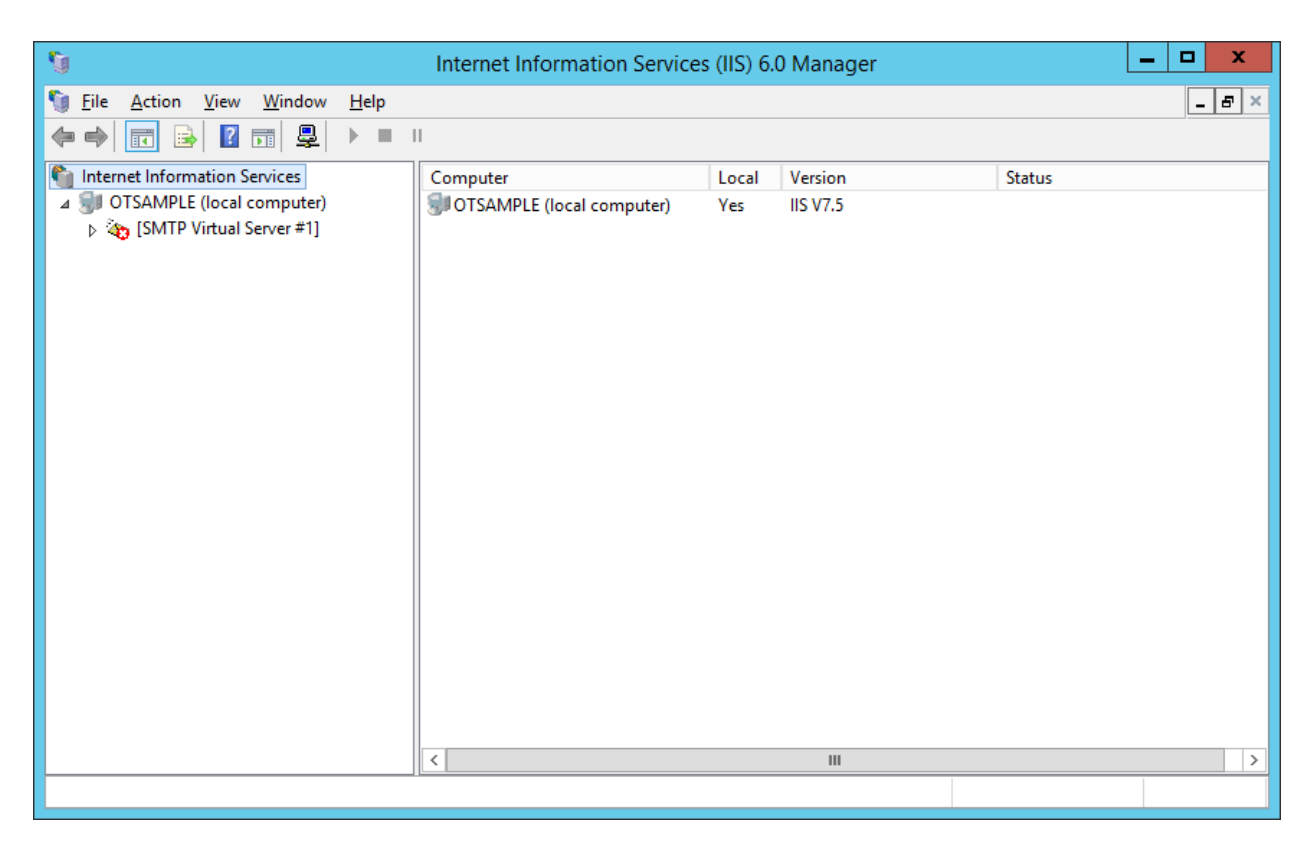

The screen shown above will come up. You will need to enable the SMTP service, and configure it. Right click on "SMTP Virtual Server #1", and select "Properties".

| [SMTP Virtual Server #1] Properties 2                  |
|--------------------------------------------------------|
| General Access Messages Delivery LDAP Routing Security |
|                                                        |
| Fully-qualified domain name:<br>otsample               |
| I <u>P</u> address:                                    |
| (All Unassigned)                                       |
| Limit number of connections to:                        |
| Connection time-out (minutes):                         |
|                                                        |
| Enable logging                                         |
| Active log format:                                     |
| W3C Extended Log File Format                           |
| OK Cancel Apply Help                                   |

Click on the "Delivery" tab

| [SMTP Virtual Server #1              | 1] Properties ? ×   |
|--------------------------------------|---------------------|
| General Access Messages Delivery LD  | AP Routing Security |
| Outbound                             |                     |
| First retry interval (minutes):      | 15                  |
| Second retry interval (minutes):     | 30                  |
| Third retry interval (minutes):      | 60                  |
| Subsequent retry interval (minutes): | 240                 |
| Delay notification:                  | 12 Hours 💌          |
| Expiration timeout:                  | 2 Days 💌            |
| Local                                |                     |
| Delay <u>n</u> otification:          | 12 Hours -          |
| Expiration timeout:                  | 2 Days 💌            |
| Outbound Security Outbound connect   | ctions              |
| OK Cancel                            | Apply Help          |

Click "Advanced ... "

| Advanced Delivery ×                                  |
|------------------------------------------------------|
| Maximum hop count:                                   |
| Masquerade <u>d</u> omain:                           |
|                                                      |
| <u>Fully-qualified domain name:</u>                  |
| bptitune.mycompany.com Check DNS                     |
| <u>S</u> mart host:                                  |
|                                                      |
| Attempt direct delivery before sending to smart host |
| Perform reverse DNS lookup on incoming messages      |
|                                                      |
|                                                      |
| OK Cancel <u>H</u> elp                               |

Enter the full DNS name of the optitune website, for example optitune.mycompany.com, and press OK. Then, click on the "Security" tab.

| [SMTP Virtual Server #1] Properties ? ×                    |
|------------------------------------------------------------|
| General Access Messages Delivery LDAP Routing Security     |
| Grant operator permissions to these Windows user accounts. |
| Operators:                                                 |
|                                                            |
| INT AUTHORITY\NETWORK SERVICE                              |
|                                                            |
|                                                            |
| Add <u>R</u> emove                                         |
|                                                            |
|                                                            |
|                                                            |
|                                                            |
|                                                            |
|                                                            |
| OK Cancel <u>A</u> ppiy Help                               |

Click Add...

| Select Users or Groups                                | x            |
|-------------------------------------------------------|--------------|
| <u>S</u> elect this object type:                      |              |
| Users, Groups, or Built-in security principals        | Object Types |
| From this location:                                   |              |
| OTSAMPLE                                              | Locations    |
| Enter the object names to select ( <u>examples</u> ): |              |
| IIS_IUSRS                                             | Check Names  |
|                                                       |              |
|                                                       |              |
| Advanced OK                                           | Cancel       |

Click on Object Types and click on the Groups checkbox. Then, enter "IIS\_IUSRS" Then press OK.

| [SMTP Virtual Server #1] Properties ? ×                    |
|------------------------------------------------------------|
| General Access Messages Delivery LDAP Routing Security     |
| Grant operator permissions to these Windows user accounts. |
| Operators:                                                 |
|                                                            |
| MT AUTHORITY NETWORK SERVICE                               |
| ≝≹ IIS_IUSRS                                               |
|                                                            |
|                                                            |
|                                                            |
|                                                            |
|                                                            |
|                                                            |
|                                                            |
|                                                            |
|                                                            |
| OK Cancel <u>A</u> pply Help                               |

Finally, press OK.

Next, you will need to enable the SMTP service to start automatically, and start the service.

Open the "Services" administrative tool, and locate the "Simple Mail Transport Protocol (SMTP)" service. This was installed above when you added the IIS role to the server.

| Eile       Action       Yiew       Help         Image: Services (Local)       Image: Services (Local)       Image: Services (Local)         Simple Mail Transfer Protocol (SMTP)       Simple Mail Transfer Protocol (SMTP)       Name       Descr         Start the service       Resultant Set of Policy Provider       Provid         Start the service       RPC Endpoint Mapper       Resolution and Remote Access       Offers         Description:       Transports electronic mail across the network.       Secure Socket Tunneling Protocol Service       Provid         Server       Support       Service       Service       Service                                                                                                    | iption ^<br>des a n<br>; routi<br>ves RP        |
|----------------------------------------------------------------------------------------------------|-------------------------------------------------|
| Image: Services (Local)       Image: Services (Local)         Simple Mail Transfer Protocol (SMTP)       Simple Mail Transfer Protocol (SMTP)         Start the service       Name         Start the service       Resultant Set of Policy Provider         Description:       RPC Endpoint Mapper         Transports electronic mail across the network.       Secure Socket Tunneling Protocol Service         Services (Local)       Secure Socket Tunneling Protocol Service                                                                                                    | iption <u>^</u><br>des a n<br>; routi<br>ves RP |
| Services (Local)       Simple Mail Transfer Protocol (SMTP)       Name       Description:         Start the service       Resultant Set of Policy Provider       Provider         Start the service       RPC Endpoint Mapper       Resolution and Remote Access         Description:       Transports electronic mail across the network.       Secure Socket Tunneling Protocol Service         Security Accounts Manager       The securit of Security Accounts Manager       The securit of Securit Superior Superior                                                                                                    | iption <u>^</u><br>des a n<br>; routi<br>ves RP |
| Simple Mail Transfer Protocol<br>(SMTP)       Name       Descr         Start the service                                                                                                    | iption ^<br>des a n<br>s routi<br>ves RP        |
| (SMTP)       Resultant Set of Policy Provider       Provider         Start the service       Routing and Remote Access       Offers         Secondary Logon       Enable         Description:       Secure Socket Tunneling Protocol Service       Provid         Transports electronic mail across the network.       Secure Socket Tunneling Protocol Service       Provid         Server       Server       Support       Support                                                                                                    | des a n<br>s routi<br>ves RP                    |
| Start the service       Routing and Remote Access       Offer:         Start the service       RPC Endpoint Mapper       Resolution         Description:       Secure Socket Tunneling Protocol Service       Provid         Transports electronic mail across the network.       Security Accounts Manager       The st         Operation       Server       Support         Operation       Support       Support         Operation       Support       Support         Operation       Support       Support         Operation       Support       Support         Operation       Support       Support         Operation       Support       Support         Operation       Support       Support         Operation       Support       Support         Operation       Support       Support         Operation       Support       Support         Operation       Support       Support         Operation       Support       Support         Operation       Support       Support         Operation       Support       Support         Support       Support       Support         Support       Support       Support | s routi<br>ves RP                               |
| Start the service     RPC Endpoint Mapper     Resol       Secondary Logon     Enabl       Description:     Secure Socket Tunneling Protocol Service     Provid       Transports electronic mail across the network.     Security Accounts Manager     The st       Operation     Security Accounts Manager     Support       Operation     Security Accounts Manager     Support                                                                                                    | ves RP                                          |
| Description: Secure Socket Tunneling Protocol Service Provid<br>Transports electronic mail across the network. Secure Socket Tunneling Protocol Service Support<br>Of the security Accounts Manager Server Support                                                                                                    |                                                 |
| Description: Secure Socket Tunneling Protocol Service Provid<br>Transports electronic mail across the<br>network. Security Accounts Manager The st<br>Server Suppo                                                                                                    | es star                                         |
| Transports electronic mail across the Security Accounts Manager The sinetwork. Server Support                                                                                                    | des su                                          |
| Network. Suppo                                                                                                    | tartup                                          |
|                                                                                                    | orts fil                                        |
| Shell Hardware Detection Provid                                                                                                    | des no                                          |
| Simple Mail Transfer Protocol (SMTP) Trans                                                                                                    | ports                                           |
| Smart Card Mana                                                                                                    | ges ac                                          |
| Smart Card Device Enumeration Service Create                                                                                                    | es soft                                         |
| Smart Card Removal Policy Allow                                                                                                    | s the s                                         |
| SNMP Trap Receiv                                                                                                    | ves tra ≡                                       |
| Software Protection Enabl                                                                                                    | es the                                          |
| Special Administration Console Helper Allow                                                                                                    | s adm                                           |
| 😪 Spot Verifier Verifie                                                                                                    | es pot                                          |
| SQL Full-text Filter Daemon Launcher (SQLEXPRESS) Servic                                                                                                    | e to la                                         |
| SQL Server (SQLEXPRESS) Provid                                                                                                    | des sto                                         |
| SQL Server Agent (SQLEXPRESS) Execu                                                                                                    | tes jo                                          |
| SQL Server Browser Provid                                                                                                    | des SQ                                          |
| SQL Server CEIP service (SQLEXPRESS) CEIP :                                                                                                    | service 🗸                                       |
| < III                                                                                                    |                                                 |
| Extended Standard                                                                                                    | >                                               |
|                                                                                                    | >                                               |

Right click on "Simple Mail Transport Protocol (SMTP)" and select Properties.

| Simple Mail Tra                                                                       | nsfer Protocol (SMTP) Properties (Loca 🗴       |  |  |
|---------------------------------------------------------------------------------------|------------------------------------------------|--|--|
| General Log On                                                                        | Recovery Dependencies                          |  |  |
| Service name:                                                                         | SMTPSVC                                        |  |  |
| Display name:                                                                         | Simple Mail Transfer Protocol (SMTP)           |  |  |
| Description:                                                                          | Transports electronic mail across the network. |  |  |
| Path to executable<br>C:\Windows\syste                                                | e:<br>em32\inetsrv\inetinfo.exe                |  |  |
| Startup typ <u>e</u> :                                                                | Automatic 🗸                                    |  |  |
|                                                                                       |                                                |  |  |
| Service status:                                                                       | Running                                        |  |  |
| <u>S</u> tart                                                                         | Stop Pause Resume                              |  |  |
| You can specify the start parameters that apply when you start the service from here. |                                                |  |  |
| Start parameters:                                                                     |                                                |  |  |
|                                                                                       |                                                |  |  |
|                                                                                       | OK Cancel <u>Apply</u>                         |  |  |

Set the startup type to "Automatic", and press the "Start" button. Then press OK.

Your SMTP server should be up an running. You can test it from the "mail templates" page in the OptiTune website to see if it works.

### **Twilio.com Setup**

If you want to allow the management server to send SMS text messages, you will need to sign up for an account at <u>https://www.twilio.com</u> and fill in the following fields in web.config

```
<!-- Twilio Credentials -->
<add key="TwilioSid" value="<mark>XXXX</mark>"/> <!-- **customize** -->
<add key="TwilioAuthToken" value="<mark>XXXX</mark>"/> <!-- **customize** -->
<add key="TwilioFromNumber" value="<mark>4255555555</mark>"/> <!-- **customize** -->
```

The TwilioSid and TwilioAuthToken are credentials for your Twilio Account, and TwilioFromNumber is the authorized mobile number that will send the text messages, and appear on the caller id.

# **Post Installation**

Importantly, you need to install an SSL certificate for the OptiTune website, and set the "optitune" website to use it in its "bindings".

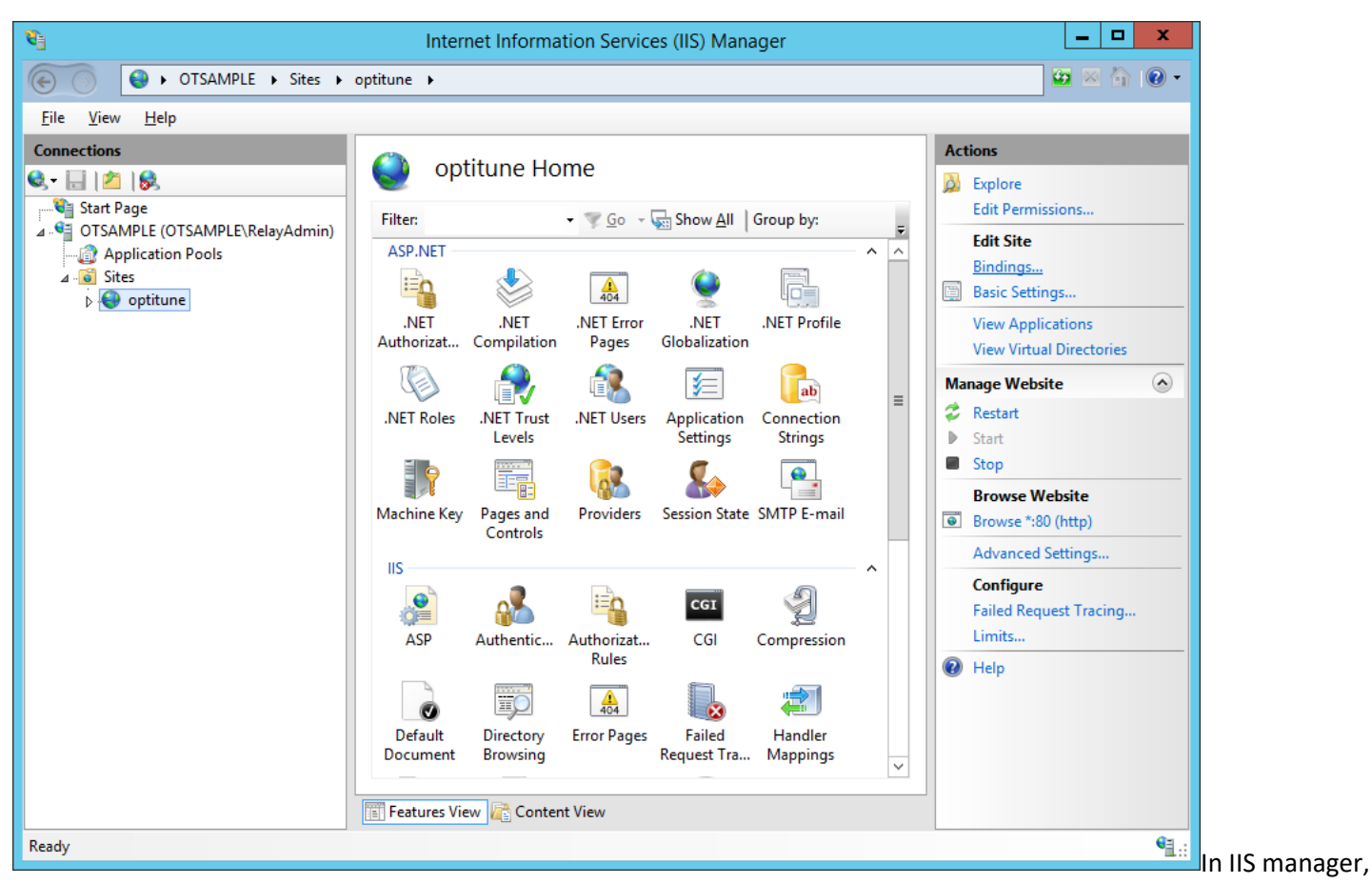

click on the "optitune" website, and then click on "bindings" at the right part of the screen.

| Add Site Binding                                                                                                    |                         | ? X    |
|----------------------------------------------------------------------------------------------------|-------------------------|--------|
| Ipe:       IP address:         https       ✓         All Unassigned         Host name:         optitune.mycompany.com         Require Server Name Indication | P <u>o</u> rt:<br>▼ 443 |        |
| SSL certificate:                                                                                                    |                         |        |
| Not selected V                                                                                                    | Se <u>l</u> ect         | iew    |
|                                                                                                    | ОК                      | Cancel |

Type in the host name, and select the SSL certificate you installed with IIS. The vendor of your SSL certificate will be able to provide you with detailed instructions for generating the certificate request and completing the certificate request in IIS.

Press OK to add the binding for the OptiTune website. Finally, remove the http binding for the OptiTune website, and check that the firewall rules for the server allow HTTPS incoming.

### Setting up your account

Finally, navigate to your brand new OptiTune website, using its https:// prefix, for example <a href="https://optitune.mycompany.com">https://optitune.mycompany.com</a>

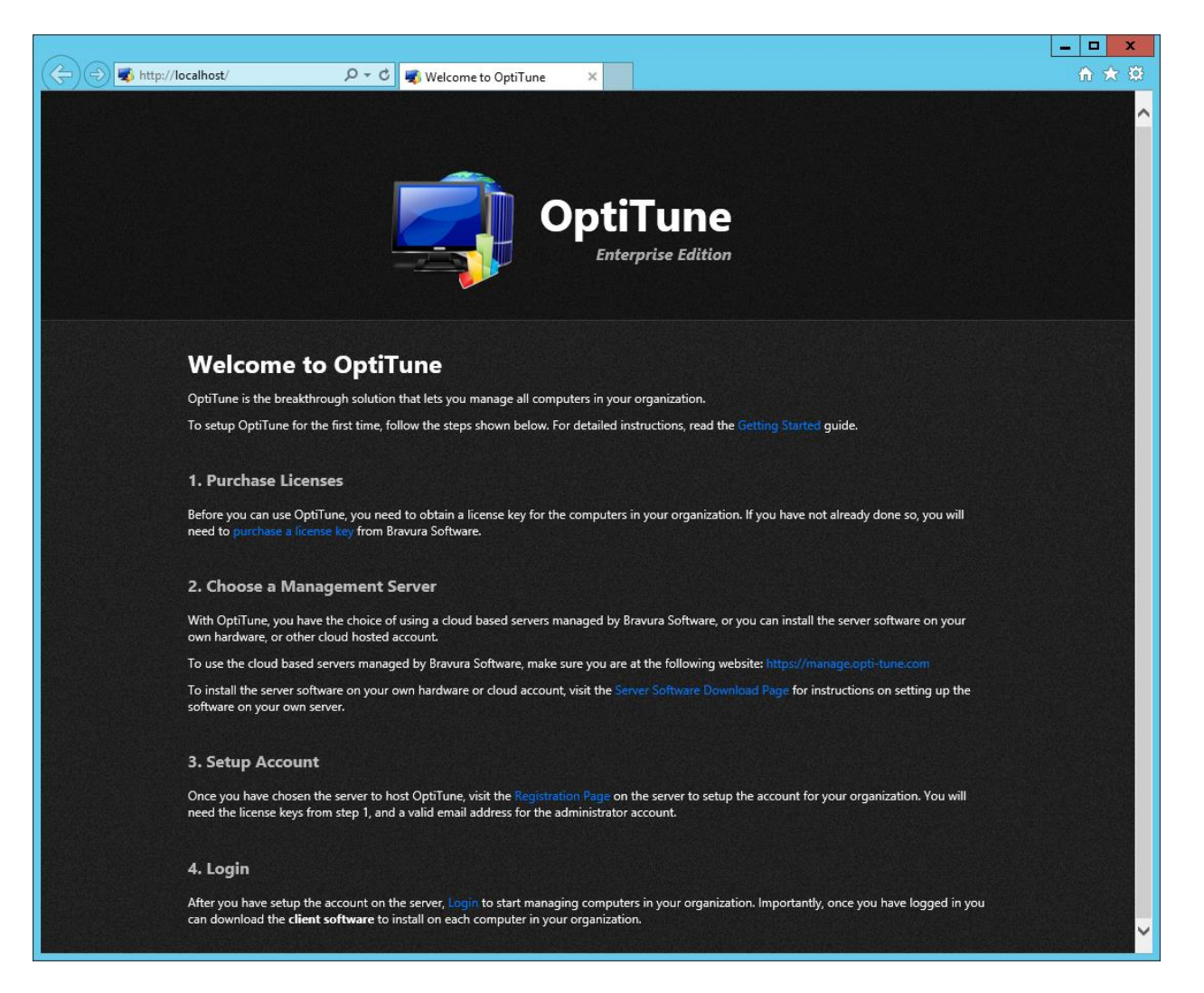

In this screenshot, we have navigated to the website on the local webserver, for illustration purposes. You will need to remove the http binding, and add the https binding described above, and navigate using the real url to setup your organization. The OptiTune agent needs to access this server using the HTTPS protocol, so you must install an SSL certificate before proceeding.

Click on "Registration Page" under "Setup Account", and enter the registration code you received when you purchased OptiTune licenses to complete the setup of your first organization in OptiTune.

## **Summary**

To complete the OptiTune installation, all sections of this document need to be followed carefully. If you have any questions or problems deploying the website, please contact us at <u>customer support@bravurasoftware.com</u>